## TOSHIBA

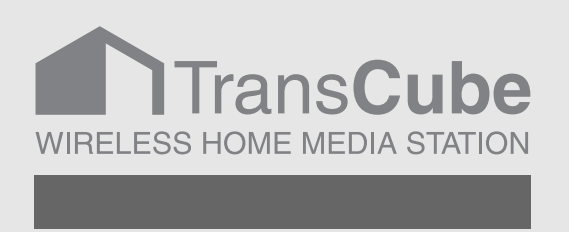

# 本体操作マニュアル

このたびは東芝ワイヤレスホームメディアステーション TransCubeをお買い上げいただきまして、まことにありがと うございました。

お求めのTransCubeを正しく使っていただくために、お使い になる前に「取扱説明書」をよくお読みください。

お子さまがご使用の際は、保護者の方が正しい使い方をご指導 ください。

お読みになったあとはいつも手元においてご使用ください。

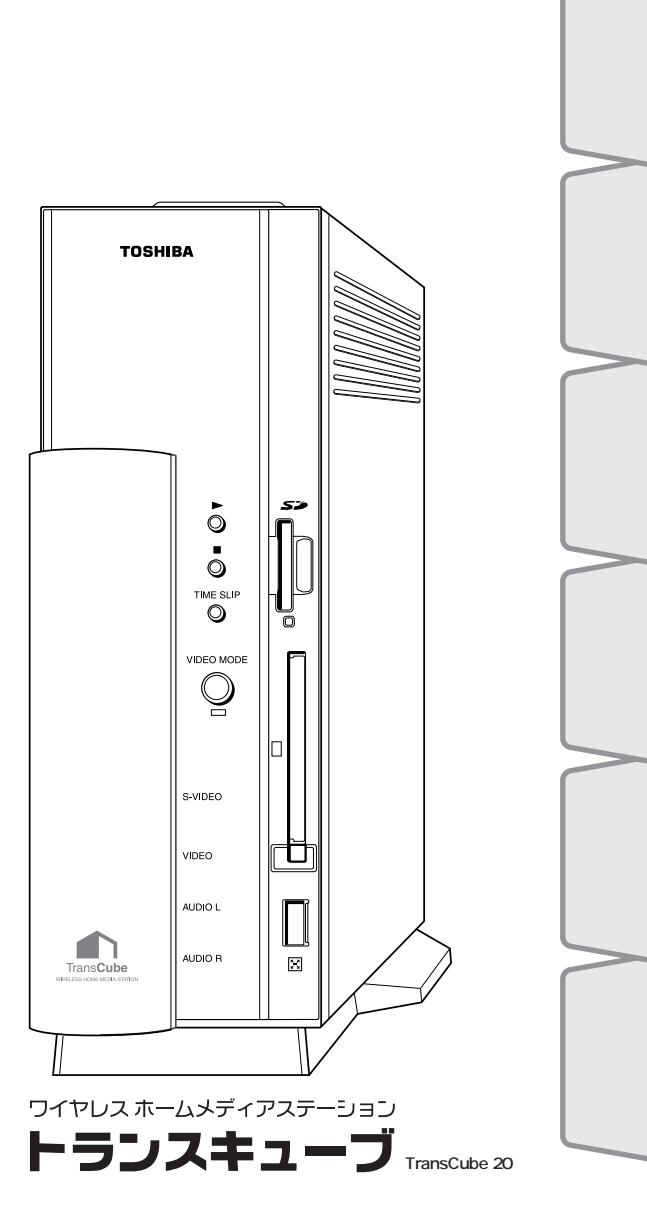

はじめ

テ

を

視聴する

再生と録画

録画予約

免責事項について

火災、地震、第三者による行為、その他の事故、お客様の故意または過失、誤用、その他の異常な条件 下での使用により生じた障害に関して、当社は一切の責任を負いません。

本製品および本製品付属のソフトウェアの使用または使用不能から生ずる付随的な損害(事業利益の損 失、事業の中断、記録内容の変化・消失など)に関して、当社は一切の責任を負いません。 取扱説明書の記載内容を守らないことにより生じた損害に関して、当社は一切の責任を負いません。 接続機器との組み合わせによる誤動作などから生じた損害に関して、当社は一切の責任を負いません。 何らかの不具合によりハードディスクの録画、録音、編集がされなかった場合の補償および付随的な損 害(事業利益の損失、事業の中断など)に対して、当社は一切の責任を負いません。 何らかの不具合によりハードディスクの録画済みの内容が消えてしまう場合があります。その場合の補 償および付随的な損害(事業利益の損失、事業の中断など)に対して、当社は一切の責任を負いません。 無線LANの使用によるデータの盗聴、およびそれによる被害に関しては保証できません。 インターネットなどのアクセスにより個人情報の漏洩、または不正アクセスが発生した場合、被害に関 して保証できません。

#### 用途制限について

・本製品は人の生命に直接関わる装置等(\*1)を含むシステムに使用できるよう開発・制作されたものではないので、それらの用途に使用しないでください。

- \*1:人の生命に直接関わる装置等とは、以下のものをいいます。
  - ・生命維持装置や手術室用機器などの医療用機器
  - ・有毒ガスなど気体の排出装置および排煙装置・消防法、建築基準法など、各種法律を遵守して設置
     しなければならない装置など

・本製品を、人の安全に関与し、公共の機能維持に重大な影響を及ぼす装置等を含むシステム(\*2)に使用しないでください。

- \*2:人の安全に関与し、公共の機能維持に重大な影響を及ぼす装置等を含むシステムとは、以下のよう なものをいいます。
  - ・原子力発電所の主機制御システム、原子力施設の安全保護系システム、その他安全上重要な系統お よびシステム、集団輸送システムの運転制御システムおよび航空管制制御システムなど

本製品の保証条件は、同梱されている当社所定の保証書の規定をご覧ください。

本製品を改造すると、保証やその他のサポートは受けられません。

本製品および本製品に付属のソフトウェアの仕様および外観は、改良のため予告なく変更することがあ ります。

本取扱説明書の内容は予告なく変更される場合があります。あらかじめご了承ください。

購入時に決められた条件以外での、製品およびソフトウェアの複製もしくはコピーをすることは禁じられています。お取扱にはご注意願います。

バージョンアップ用のデータについても同様です。お取扱にはご注意願います。

お客様が設定されたパスワードを忘れてしまった場合、パスワードの再設定を保守サービスに依頼され る場合は有償となります。

## TransCube 本体操作マニュアル 目次

#### はじめに

| 5 |
|---|
| 6 |
| 6 |
| 7 |
| 8 |
| 8 |
| 9 |
|   |

## テレビ放送を視聴する

| テレビ放送の視聴と終了          | .12 |
|----------------------|-----|
| テレビ視聴中にメインメニューに切り替える | .12 |
| テレビ視聴を終了する           | .12 |
| テレビ視聴時の画面情報表示の切り替え   | .13 |
| チャンネルの切り替え           | .13 |
| チャンネルを直接指定する         | .13 |
| チャンネルを順に切り替える        | .14 |
| 外部入力に切り替える           | .14 |
| 音声の切り替え              | .15 |
| お好み再生でのテレビ視聴         | .16 |

## ビデオの再生と録画

| タイトルの選択と再生        |                      | 18 |
|-------------------|----------------------|----|
| ビデオー覧画面の表示        | メインメニューからの操作         | 18 |
| ビデオー覧画面の表示        | テレビ視聴中などの操作          | 18 |
| タイトルを選択して再生す      | -3                   | 19 |
| 再生の停止と一時停止        |                      | 20 |
| 停止                |                      | 20 |
| 一時停止              |                      | 20 |
| レジューム再生 / リスト再生 / | ′リピート再生              | 21 |
| レジューム再生           |                      | 21 |
| リスト再生             |                      | 22 |
| リピート再生            |                      | 23 |
| 再生時の画面情報表示の切り着    | 春え                   | 24 |
| 再生中の操作            |                      | 25 |
| 早送りと早戻し           |                      | 25 |
| ワンタッチスキップとワン      | ·タッチリプレイ             | 26 |
| スロー再生             |                      | 26 |
| スキップ+とスキップ-…      |                      | 27 |
| 追っかけ再生( タイムスリップ   | ·                    | 28 |
| 録画同時再生            |                      | 29 |
| PinP(ピクチャー・イン・ピク  | 7チャー )               | 30 |
| ワンタッチ録画           |                      | 31 |
| ワンタッチ録画を行う        |                      | 31 |
| 録画情報を表示する         |                      | 32 |
| 録画画質の選択           |                      | 33 |
| クイックタイマー録画(録画時    | 間 / 予約録画時間の延長 / 短縮 ) | 34 |
| 録画の停止             |                      | 36 |

5

11

17

## TransCube 本体操作マニュアル 目次

| ビデオテープにダビングする  | 37 |
|----------------|----|
| 再生・録画機能使用上のご注意 |    |
| ビデオタイトルの再生について |    |
| テレビ番組の録画について   |    |

## 録画予約

## 

| 録画予約一覧画面の各部名称 | 42 |
|---------------|----|
| 新規の録画予約       | 44 |
| 設定項目の内容       | 45 |
| 繰り返し予約の設定     | 45 |
| 録画予約の変更       | 46 |
| 録画予約の詳細表示     | 46 |
| 録画予約の取り消し     | 47 |
| 録画予約機能利用上のご注意 | 47 |

## ビデオタイトルの管理

| ライブラリの選択操作                  | 50 |
|-----------------------------|----|
| メインメニューからの操作                | 50 |
| テレビ視聴中などの操作                 | 51 |
| ビデオー覧画面の概要                  | 52 |
| ビデオー覧画面                     | 52 |
| ビデオタイトルー覧画面                 | 53 |
| タイトルの並べ替え                   | 56 |
| タイトルの詳細表示                   | 57 |
| タイトルの保護                     | 57 |
| タイトルの削除                     | 58 |
| PIN機能(パスワードによるタイトルロック)を利用する | 59 |
| PIN機能とは                     |    |
| PINを設定する                    |    |
| パスワードを変更 / 削除する             | 60 |
| タイトル / フォルダにPINを登録する        | 61 |
| PINを登録したタイトルを視聴する           |    |
| - <u></u> タイトルに登録したPINを解除する |    |
|                             |    |

## 写真の利用

| Έ | 写真一覧画面                | 66 |
|---|-----------------------|----|
|   | 写真一覧画面の概要             | 66 |
|   | 写真タイトルー覧画面の概要         | 67 |
| Έ | 写真を利用する               | 69 |
|   | 写真スライドショーを見る          | 69 |
|   | 写真をフルスクリーン表示する        | 71 |
|   | 写真を回転させる              | 71 |
| Έ | 写真の管理                 | 72 |
| > | メモリーカードから写真をコピーする     | 73 |
|   | 使用できるメモリーカード          | 73 |
|   | TransCubeへのメモリーカードの挿入 | 74 |
|   | メモリーカードの取り出し          | 75 |
|   |                       |    |

## 

| メモリーカードから写真をコピーする | 77 |
|-------------------|----|
| 写真機能使用上のご注意       | 78 |

#### 音楽タイトルの利用

# 音楽一覧画面 80 音楽一覧画面の概要 80 音楽タイトル一覧画面の概要 81 音楽タイトルを利用する 83 アルバムを選択して再生する 83 音楽タイトルの管理 86

## 伝言機能

## 87

**79** 

| 伝言メッセージを読む |              |    |
|------------|--------------|----|
| 伝言画面の表示    | メインメニューからの操作 |    |
| 伝言画面の表示    | テレビ視聴中などの操作  |    |
| 伝言画面の概要    |              |    |
| 伝言メッセージのネ  | 長示           | 90 |
| 伝言メッセージの削除 |              |    |
| 新着伝言通知     |              |    |
|            |              |    |

#### 93

99

| 設定メニューの各部名称 | 94 |
|-------------|----|
| 日時設定        | 94 |
| チャンネル地域設定   | 95 |
| チャンネル微調整    | 96 |
| ブザー設定       | 96 |
| 縱横比設定       |    |
| PIN設定       |    |
| 情報表示        |    |
|             |    |

## メンテナンスモード

|                              | 100 |
|------------------------------|-----|
| メンテナンスモードの表示                 | 100 |
| ファームウェアアップデート                | 101 |
| ファームウェアのダウンロード               | 101 |
| ファームウェアのアップデート               | 101 |
| ハードディスクフォーマット                | 104 |
| TransCubeの内蔵ハードディスクの構成について   | 104 |
| 全フォーマット                      | 105 |
| ライブラリのフォーマット                 |     |
| バックアップ / リストア                | 108 |
| バックアップ / リストアの対象となるハードディスク領域 |     |
| 使用できるハードディスク                 |     |
| ハードディスクをTransCubeに接続する       |     |

## TransCube 本体操作マニュアル 目次

| バックアップ |     |
|--------|-----|
| リストア   |     |
| 設定初期化  |     |
| 再起動    | 115 |

## 仕様

# 117

| 本体<br>無線LANカード         |     |
|------------------------|-----|
| 無線LANについて              |     |
| 本製品を日本でお使いの場合のご注意      |     |
| 機器認証表示について             | 123 |
| 商標について                 | 124 |
| 著作権について                |     |
| ハードウェアの保証とアフターサービスについて |     |
|                        |     |

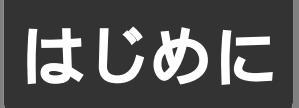

# 全上のご注意

ご使用の前に、この安全上のご注意をよくお読みのうえ、正しくお使いください。この取扱説明書には、お使いになる 方やほかの人への危害と財産の損害を未然に防ぎ、安全に正しくお使いいただくために、重要な内容を記載しています。 次の内容(表示・図記号)をよく理解してから本文をお読みになり、記載事項をお守りください。

| 次の内谷(表示・図記号)をよく埋解してから本乂をお読みになり、記載事項をお守りくたさい。 |                                                                       |                  |  |
|----------------------------------------------|-----------------------------------------------------------------------|------------------|--|
| [ 表示の説明 ]                                    |                                                                       | る送               |  |
| 表示                                           | 表示の意味                                                                 |                  |  |
| ⚠警告                                          | " 取扱いを誤った場合、使用者が死亡または重傷( 1)を負うことが想定されること "を示<br>します。                  | 冉<br>生<br>と<br>録 |  |
| ①注意                                          | " 取扱いを誤った場合、使用者が傷害( 2)を負うことが想定されるか、または物的損害<br>( 3)の発生が想定されること "を示します。 |                  |  |

1: 重傷とは失明やけが、やけど(高温、低温)、感電、骨折、中毒などで、後遺症が残るもの、および治療に入院や長期の通院を要するものをさします。

- 2:傷害とは、治療に入院や長期の通院を要さない、けが・やけど・感電などをさします。
- 3:物的損害とは、家屋・家財および家畜・ペット等にかかわる拡大損害をさします。

[図記号の説明]

| 図 記 号 例 | 図記号の意味                                                          |                                 |
|---------|-----------------------------------------------------------------|---------------------------------|
|         | " 🚫 "は、禁止(してはいけないこと)を示します。<br>具体的な禁止内容は、図記号の中や近くに絵や文章で示します。     | の<br>着<br>で<br>す<br>の<br>オ<br>ト |
| 指示      | " ● "は、指示する行為の強制(必ずすること)を示します。<br>具体的な指示内容は、図記号の中や近くに絵や文章で示します。 | 「写直                             |

はじめに

テ 視レビ 視

録

画予

約

 $\mathcal{O}$ 利

## 操作を始める前に

#### リモコンボタンと本体ボタンの対応

本取扱説明書では、TransCubeの操作をリモコンのボタンで説明しています。

本体のボタンでTransCubeを操作する場合は、以下の対応表をご覧のうえ、該当する本体のボタンをご利用ください。 (本体のボタンのみで、リモコンでできる操作のすべてを行うことはできません。本体のボタンで利用可能な操作に ついては、以下の対応表をご覧ください)

#### 基本操作

| 本体のボタン       |        | リモコンのボタン     | ン                 | 主な機能                   |
|--------------|--------|--------------|-------------------|------------------------|
| [チャンネル]ボタン   |        | [チャンネル]ボタン   | HT ALL            | チャンネルを切り替えます           |
| [再生]ボタン      | 0      | [再生]ボタン      | Č                 | ビデオタイトルなどの再生を行います      |
| [早戻し]ボタン     | ů.     | [早戻し]ボタン     | THE REAL          | 早戻しします                 |
| [早送り]ボタン     | ¢<br>O | [早送り]ボタン     |                   | 早送りします                 |
| [停止]ボタン      | •      | [停止]ボタン      | **                | タイトルの再生を停止します          |
| [スキップ+]ボタン   | ů.     | [スキップ+]ボタン   | The second second | 次のタイトルヘスキップします         |
| [スキップ - ]ボタン | 0 I    | [スキップ - ]ボタン | the second        | タイトルの先頭、または前のタイトルに戻ります |
| [タイムスリップ]ボタン |        | [タイムスリップ]ボタン | 914.2.107         | お好み再生、追っかけ再生を開始します     |
| [録画]ボタン      | 0      | [録画]ボタン      |                   | 録画を開始します               |
| [ビデオモード]ボタン  |        | [ビデオモード]ボタン  | KTAT-F            | テレビにメインメニューを表示します      |

#### 特殊な操作

| 本体のボタン     |        | リモコンのボタン    | 機能                                                                   |
|------------|--------|-------------|----------------------------------------------------------------------|
| [停止]ボタン 。  | 0      | なし          | メインメニュー表示時にテレビに切り替えます                                                |
| [早戻し]ボタン 。 | •<br>O | [方向キー(左)] 🔞 | ・[はい] [いいえ]で選択するメッセージ表示中に[はい]を選択します                                  |
|            |        |             | ・[OK] [キャンセル]で選択するメッセージを表示中に[OK]を選択します                               |
|            |        |             | <ul> <li>・メンテナンスモードで起動しているときに、メニューの選択を[方向キー(左)]と同じように行えます</li> </ul> |
| [早送り]ボタン 。 | Õ      | [方向キー(右)] 🔯 | ・[はい] [いいえ]で選択するメッセージ表示中に[いいえ]を選択します                                 |
|            |        |             | ・[OK] [キャンセル]で選択するメッセージを表示中に[キャンセル]を選<br>択します                        |
|            |        |             | <ul> <li>・メンテナンスモードで起動しているときに、メニューの選択を[方向キー(右)]と同じように行えます</li> </ul> |
| [再生]ボタン 。  | Õ      | [決定]ボタン     | ・[はい] [いいえ]で選択するメッセージ表示中に選択を決定します                                    |
|            |        |             | ・[OK] [キャンセル]で選択するメッセージを表示中に選択を決定します                                 |
|            |        |             | ・メンテナンスモードで起動しているときに、メニューの選択を決定し<br>ます                               |

#### メインメニューの表示

TransCubeに接続したテレビでテレビ放送を見たり、ビデオの再生や録画を楽しむには、まずTransCubeのメイン メニューを表示してください。写真や音楽タイトルを再生する場合も、同じ操作でメインメニューを表示してください。

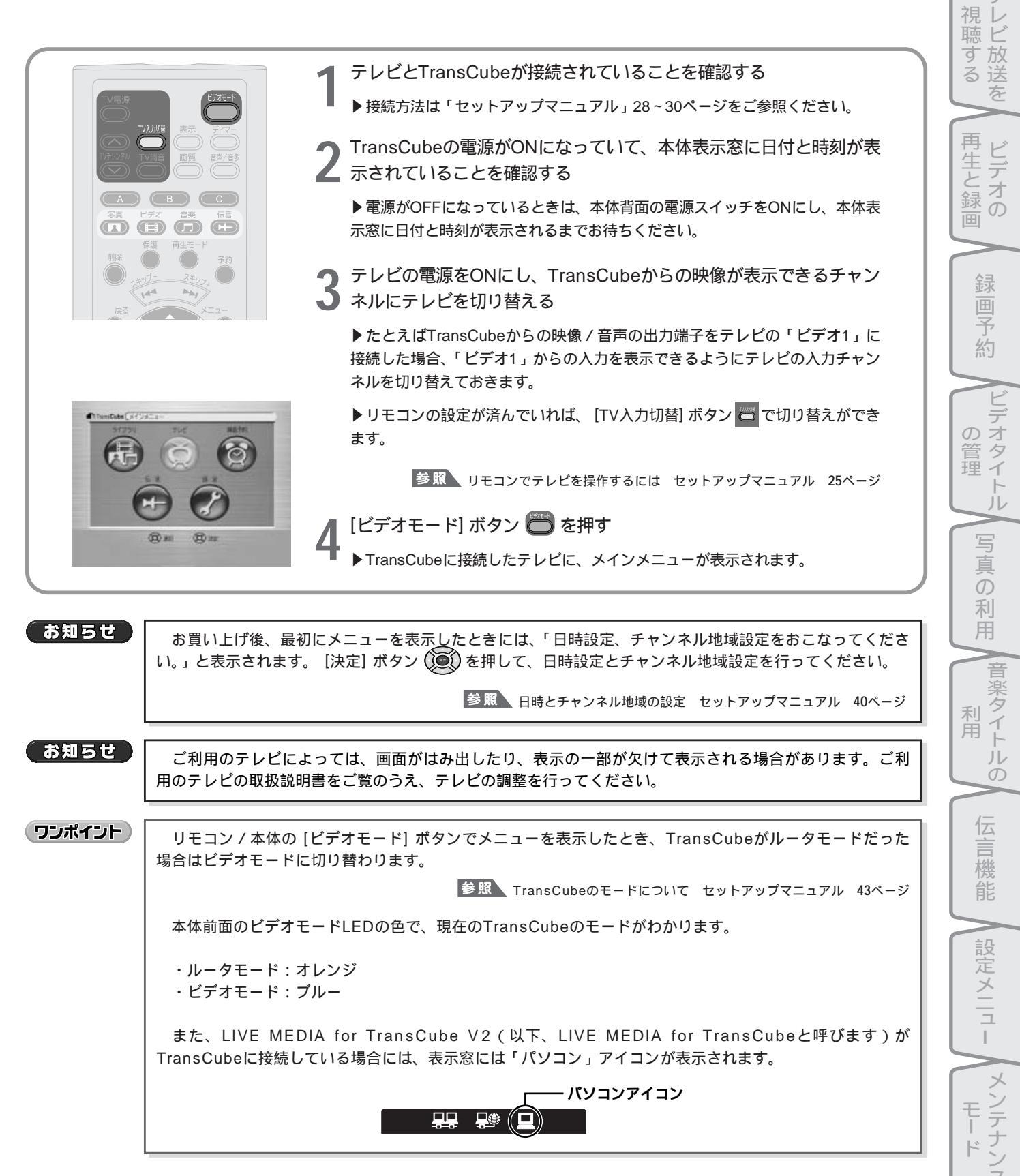

はじめに

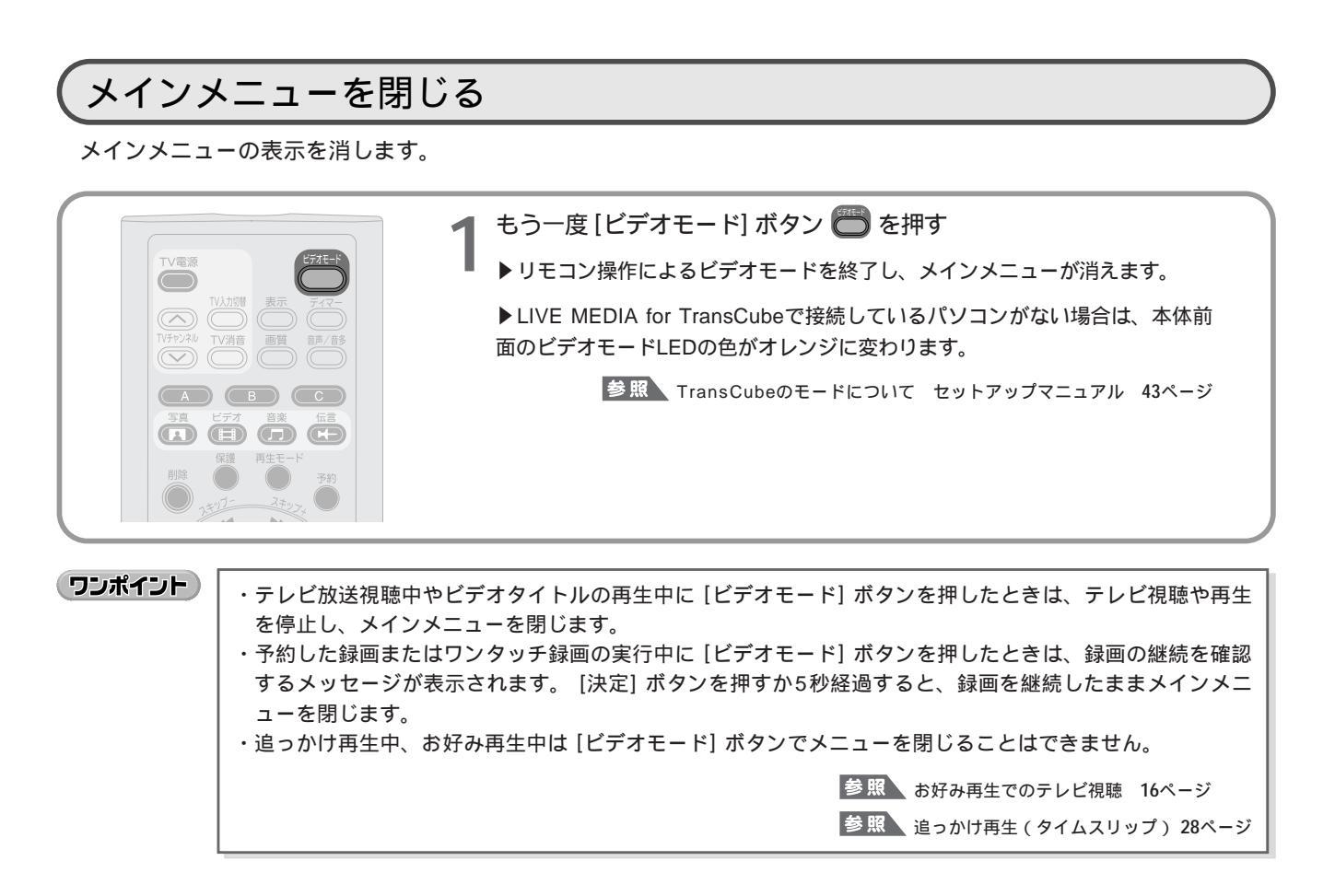

メインメニューの操作

メインメニューには、次の5つのメニュー項目があります。

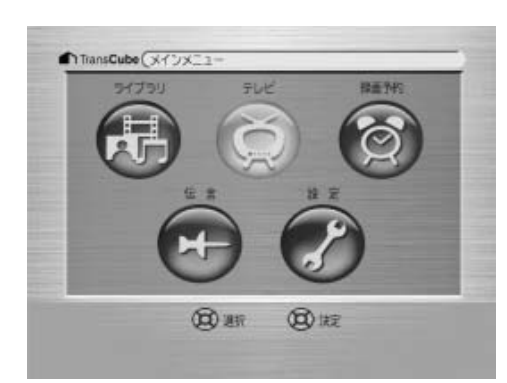

・ライブラリ:ビデオタイトル、写真、音楽タイトルの表示・再生などの操作を行います。
 ・テレビ:テレビ放送を視聴します。
 ・録画予約:録画予約を行います。
 ・伝言:伝言内容を確認します。
 ・設定:本体の各種設定を行います。

メニューを選択するには、次のように操作します。

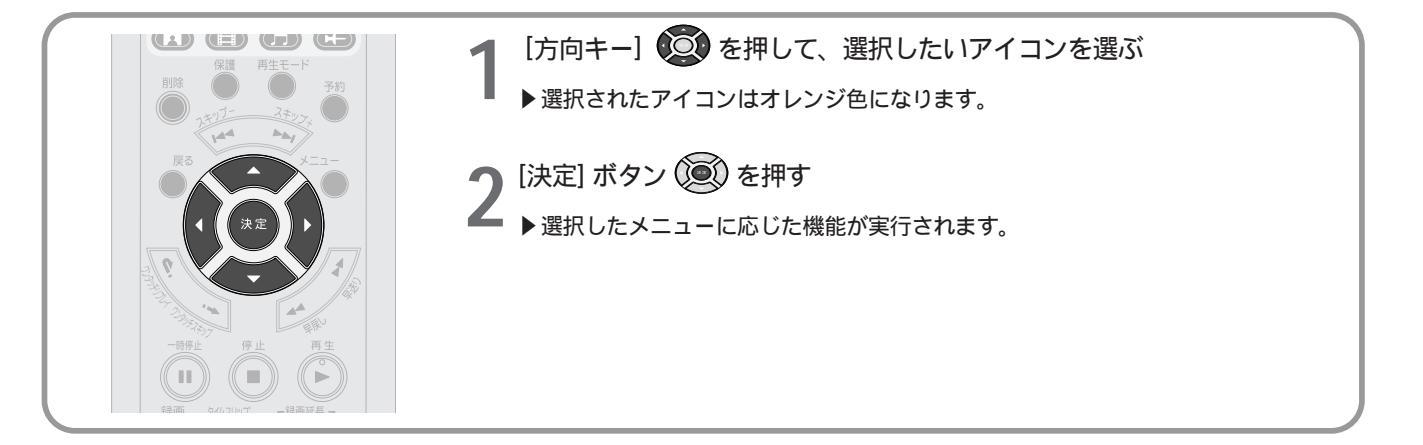

ワンポイント

[方向キー]と[決定]ボタンによるメニューの選択は、リモコンでメニューを選択する際に共通の操作です。 テレビ画面に表示されたメニューから項目を選択する際は、ここでの説明と同様の操作を行ってください。

## [メニュー] ボタンについて

テレビ視聴中など、ビデオモードでの使用時に [メニュー] ボタン 🆀 を押すと、メインメニューに戻ることができま す。

[ビデオモード] ボタンと [メニュー] ボタンの機能をまとめると、次のようになります。

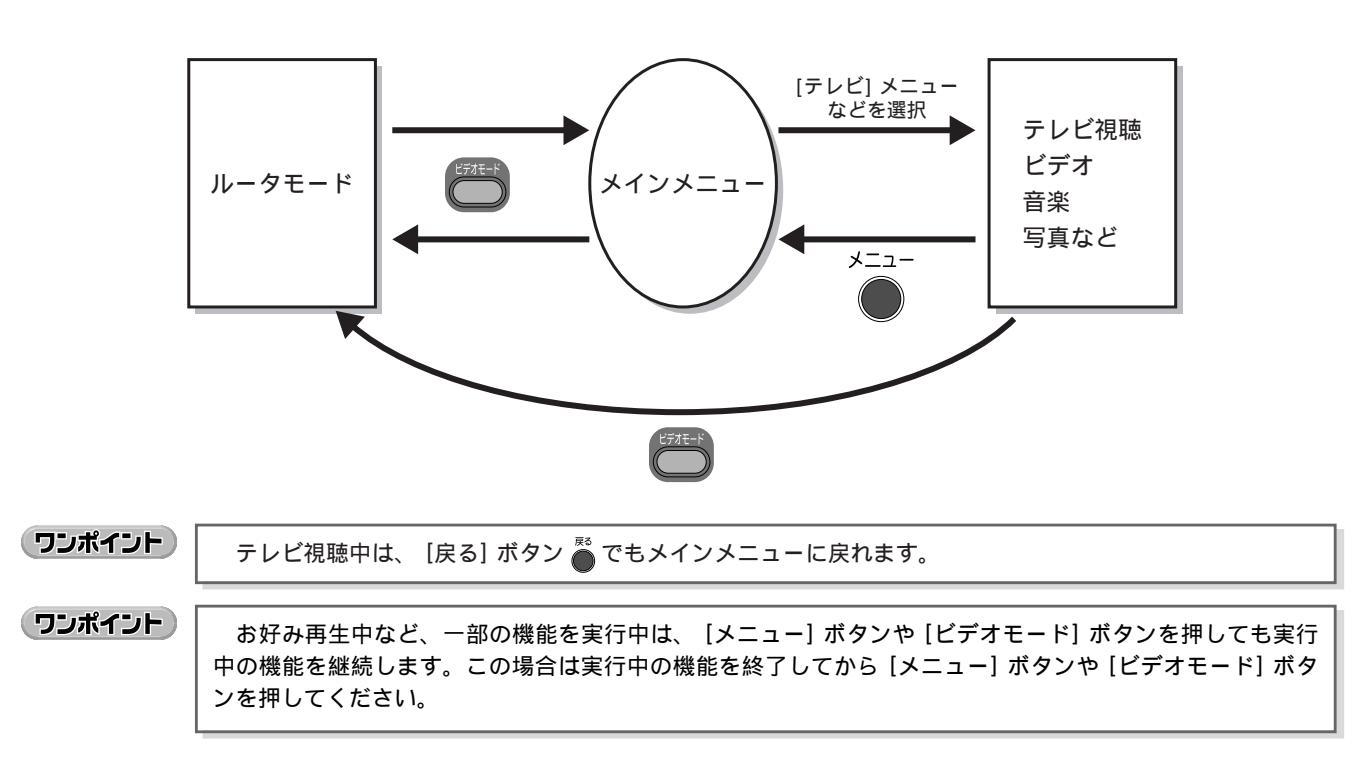

はじめに

ノレビ放送を

再生と録画 ビデオ

Ď

画予

約

E

トル

しデオタイ-

写

真  $\mathcal{O}$ 

利用

音楽タイト 利用

ルの

伝 言機 能

設定メニュー

メンテナンス Ŧ 14

# テレビ放送を視聴する

| テレビ放送の視聴と終了        | 12 |
|--------------------|----|
| テレビ視聴時の画面情報表示の切り替え | 13 |
| チャンネルの切り替え         | 13 |
| 音声の切り替え            | 15 |
| お好み再生でのテレビ視聴       | 16 |

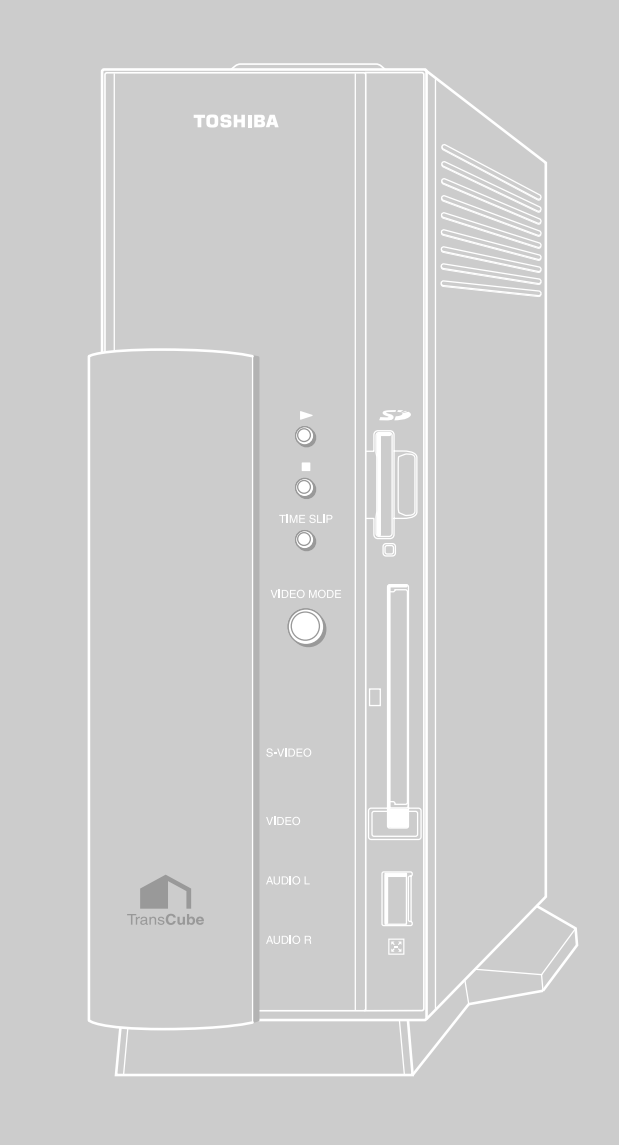

# テレビ放送の視聴と終了

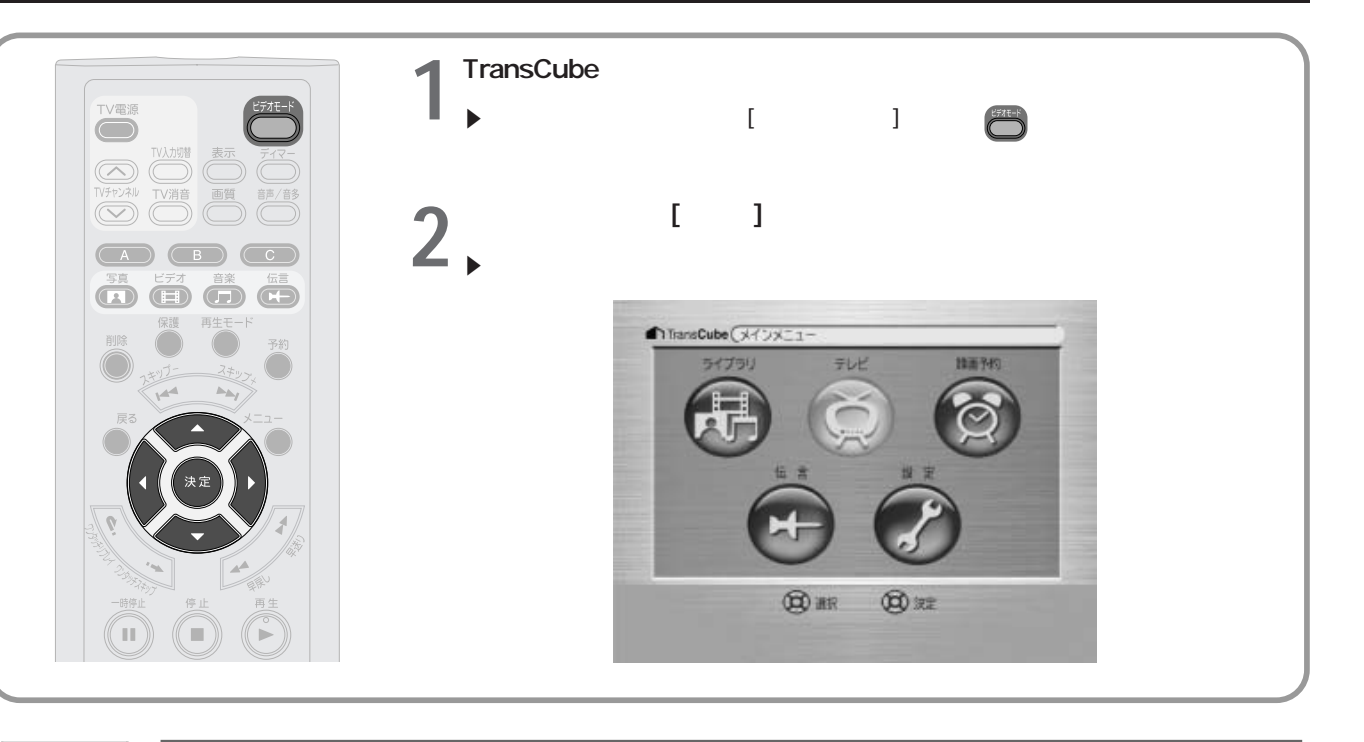

#### ワンポイント

メインメニューで本体の[停止]ボタン 🔘 を押してもテレビ放送を表示できます。

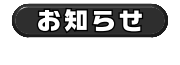

パソコンのLIVE MEDIA for TransCubeでテレビを視聴しているときは、本体でのテレビ視聴は行えません。

## (テレビ視聴中にメインメニューに切り替える

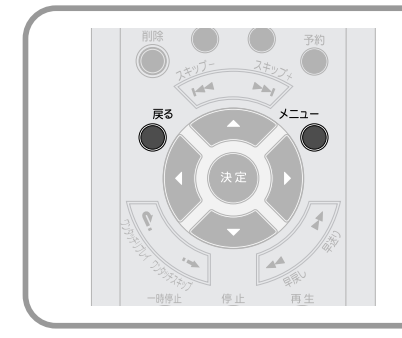

- ┫ テレビ視聴中に [メニュー] ボタン 🍈 を押す
  - ▶メインメニューに戻ります。
  - ▶テレビ視聴中は、 [戻る] ボタン 🌑 でもメインメニューに戻ります。

#### 「テレビ視聴を終了する

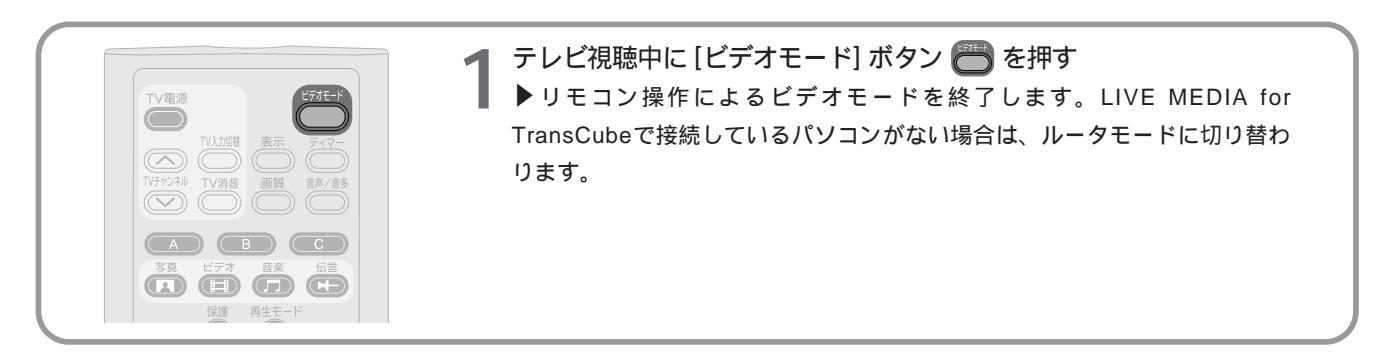

# テレビ視聴時の画面情報表示の切り替え

テレビ画面に現在のチャンネルや音声の情報を表示させたり、表示を消したりすることができます。

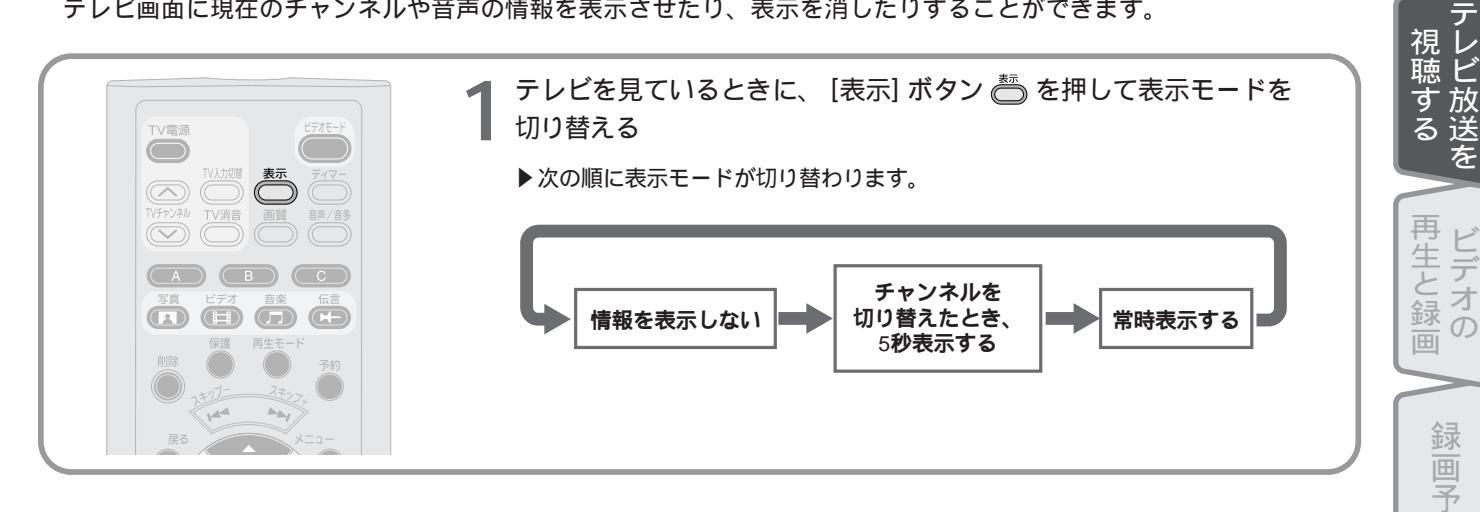

# チャンネルの切り替え

視聴するテレビチャンネルを切り替えるには、次のように操作します。

#### 写 チャンネルを直接指定する 真 $\mathcal{O}$ 利 [チャンネルテンキー] 🕕 ~ 💷 を押す ▶押したボタン番号のチャンネルに切り替わります。 音楽タイト ▶画面情報表示がONのときは、選択されたチャンネル スロー PinP 入力切替 利用 番号がテレビ画面に表示されます。 (1) (2) (3)▶本体表示窓には、選択されたチャンネル番号が表示さ ルの CH01 4 5 6 れます。 $\overline{7}$ $\overline{8}$ $\overline{9}$ 伝 言機 TOSHIBA 能 お知らせ チャンネル地域設定で表示がOFFに設定されているチャンネルのボタンを押した場合、チャンネルは切り 設定メニュー 替わりません。 参照 チャンネル地域設定 LIVE MEDIA for TransCube V2操作マニュアル 180ページ お知らせ 録画中、お好み再生中、追っかけ再生中はチャンネルを変更することはできません。 メンテナンス

はじ

あ

約

F

デオタイ  $\mathcal{O}$ 管理

トル

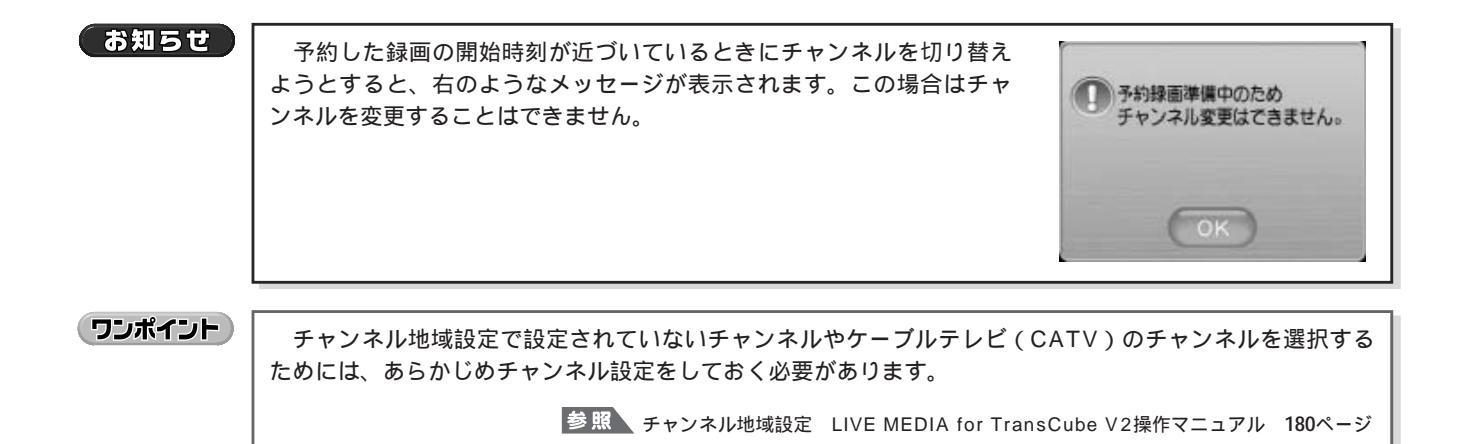

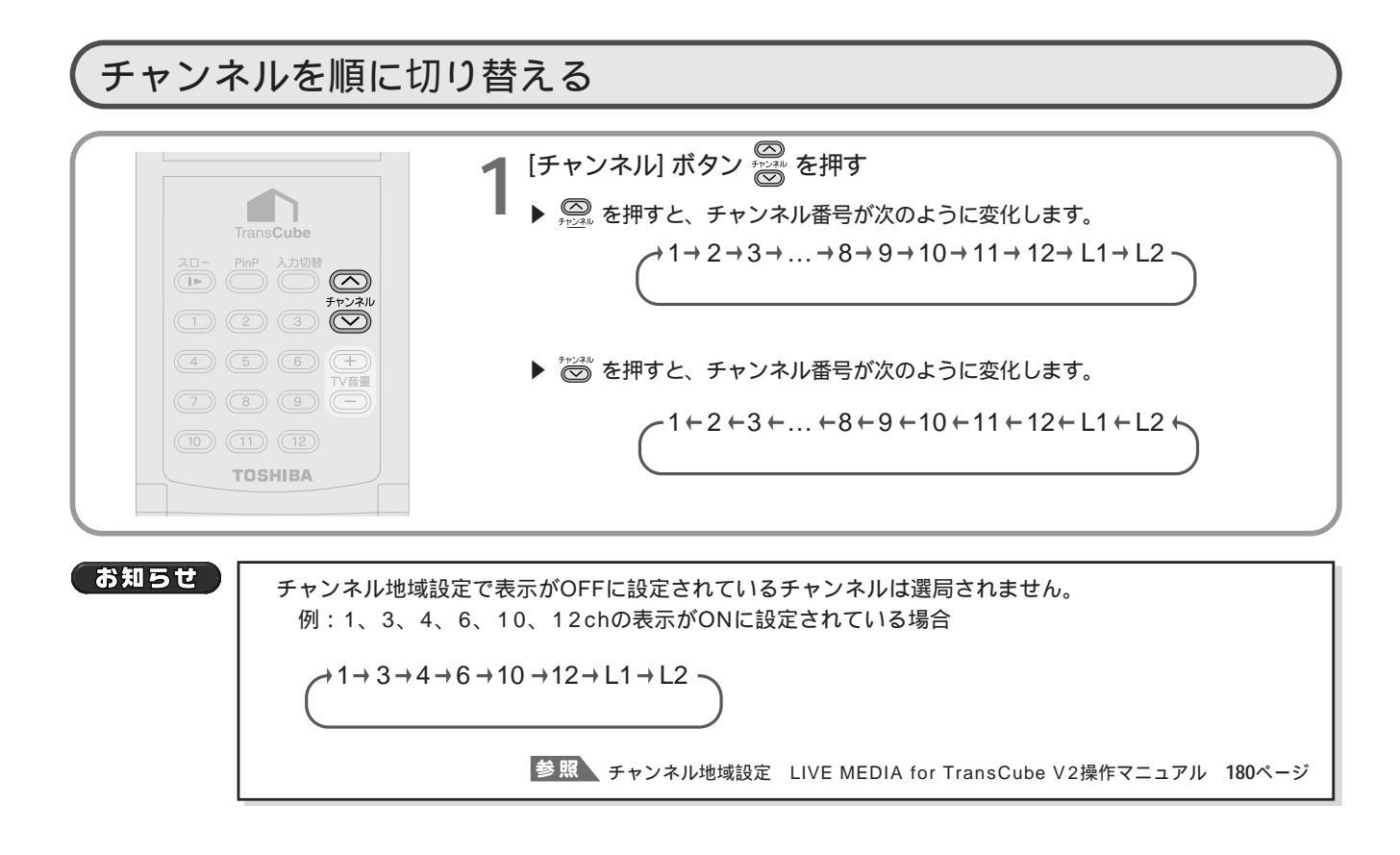

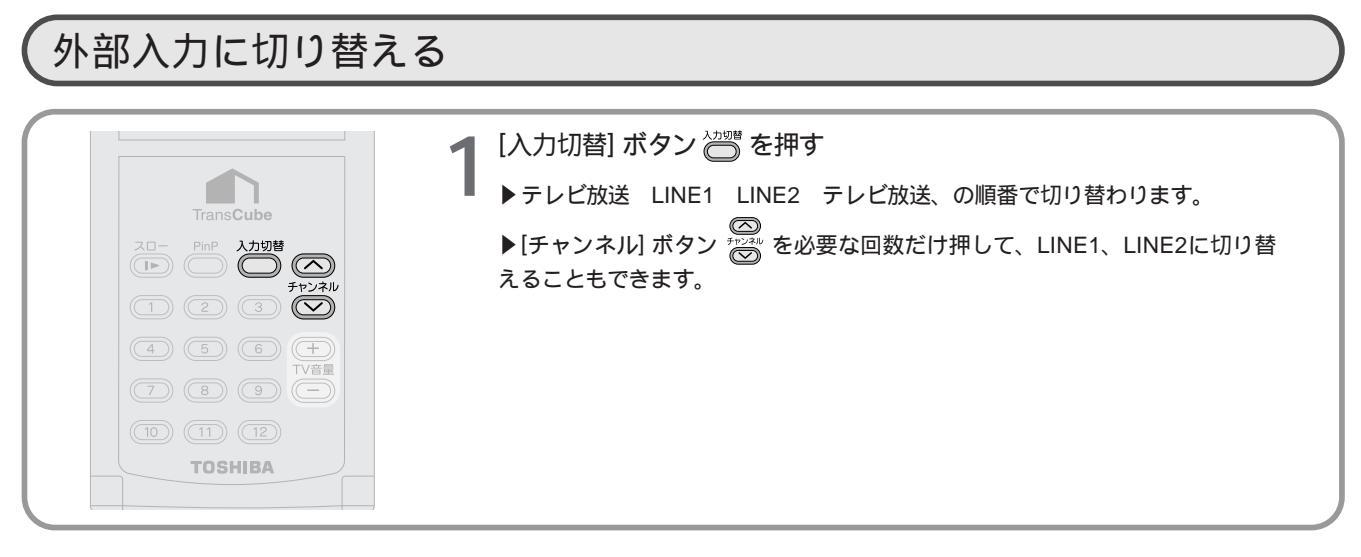

# 音声の切り替え

| テレビ視聴時や | タイトル再生中の音声き                                                                                                    | キャンネルを変更でき           | きます。                                      |                                                                                                    | テ視レ                        |  |  |
|---------|----------------------------------------------------------------------------------------------------|----------------------|-------------------------------------------|----------------------------------------------------------------------------------------------------|----------------------------|--|--|
|         | 277E-F                                                                                                    | テレビ視聴中、ま<br>押して音声モード | たはタイトル再会<br>を選ぶ                           | 生中に、 [音声 / 音多] ボタン ╬ ついましょう ひょうしょう ひょうしょう しんしょう しんしょう しんしょう しんしょう しんしょう しんしょう しんしょう しんしょう しんしょう しんしょう しんしょう しんしょう しんしょう しんしょう しんしょう しんしょう しんしょう しんしょう しんしょう しんしょう しんしょう しんしょう しんしょう しんしょう しんしょう しんしょう しんしょう しんしょう しんしょう しんしょう しんしょう しんしょう しんしょう しんしょう しんしょう しんしょう しんしょう しんしょう しんしょう しんしょう しんしょう しんしょう しんしょう しんしょう しんしょう ひょう ボタン しんしょう しんしょう しょう しんしょう しょう しょう しょう しょう しょう しょう しょう しょう しょう | 聴<br>ビ<br>す<br>放<br>る<br>送 |  |  |
|         | <ul> <li>ステレオ放送の番組およびタイトル再生中は、次の順に音声モードが切り替わります。</li> <li>ステレオ→左チャンネル→右チャンネル<br/>(LR)</li> <li>(LR)</li> <li>(LR)</li> <li>(L)</li> <li>(R)</li> <li>(R)</li> </ul>                                                                      |                      |                                           |                                                                                                    |                            |  |  |
| ▶画面情報表  | 示がONのときは、次のよ                                                                                                    | す。                   | • <b>主音声→ 副音戸</b><br>(主) (副)<br>されます。ただしモ | <b>宮→主+副音声</b><br>(主副)<br>ノラル放送のときは表示されません。                                                                                                    | 録画予約                       |  |  |
|         | 両チャンネルモー                                                                                                    | ۲ LR                 |                                           | 主音声・副音声モード                                                                                                    | ビデオ                        |  |  |
| ステレオが   | ステレオ放送     左チャンネルモード     LR     2カ国語放送<br>(音声多重)     主音声モード     主目                                                                                                    |                      |                                           |                                                                                                    |                            |  |  |
|         |                                                                                                    |                      |                                           |                                                                                                    |                            |  |  |
|         | (知らせ)<br>電波の状況によっては、音声が2カ国語、ステレオにならない場合があります。                                                                                                    |                      |                                           |                                                                                                    |                            |  |  |
| עראינס  | <ul> <li>・モノラル音声を録画した場合は、左チャンネルと右チャンネル両方に同じ音声が記録されます。</li> <li>・音声多重放送を録画した場合、再生音は「主音声」と「副音声」が同時に出力されますので、[音声/音<br/>多]ボタンで出力する音声を選んでください。</li> <li>・タイトル再生中は、「主」「副」の表示は行われません。音声多重放送、およびモノラル放送を録画したタ<br/>イトルでも、「L」「R」で表示されます。</li> </ul> |                      |                                           |                                                                                                    |                            |  |  |
| _       |                                                                                                    |                      |                                           |                                                                                                    | トルの                        |  |  |

・ メンテナンス 15

伝言機能

設定メニュー

はじめに

# お好み再生でのテレビ視聴

「お好み再生(タイムスリップ)」は、現在視聴中の番組をハードディスクに録画しながら見ることで、番組の一時停止、 早戻し、早送りなどができる機能です。たとえば不意の電話や来客時にタイムスリップを実行すると、番組録画を開始 します。このとき、再生は一時停止状態になっていますので、用事がすんだ後、タイムスリップを始めたところから再 生できます。

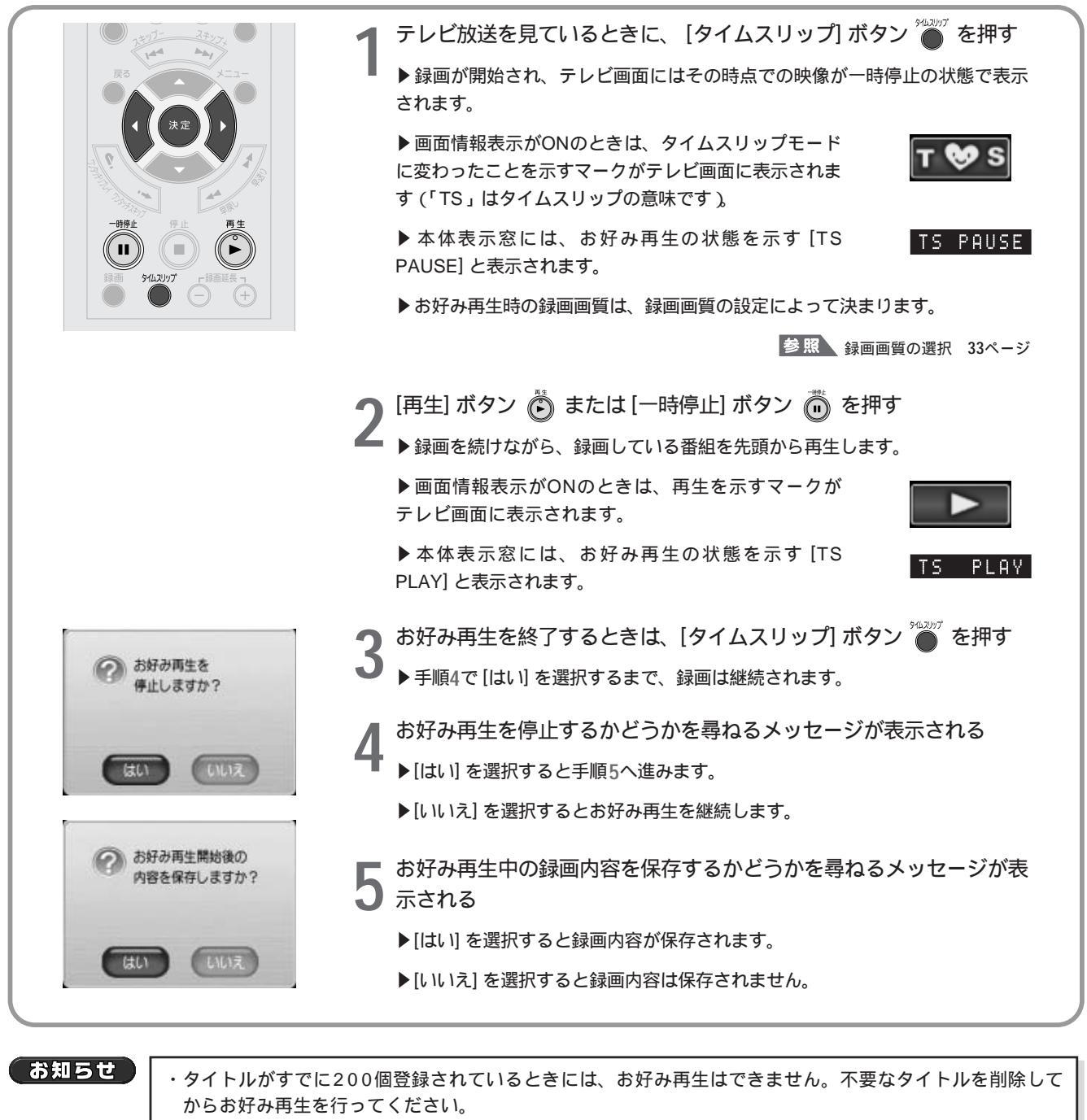

・ハードディスクの容量が足りないときは、不要なタイトルを削除してください。

ワンポイント

お好み再生中は、次のボタンも使えます。

[一時停止] [スロー] [早送り] [早戻し] [PinP] [ワンタッチスキップ] [ワンタッチリプレイ]

# ビデオの再生と録画

| タイトルの選択と再生                | 18 |
|---------------------------|----|
| 再生の停止と一時停止                | 20 |
| レジューム再生 / リスト再生 / リピート再生  | 21 |
| 再生時の画面情報表示の切り替え           | 24 |
| 再生中の操作                    | 25 |
| 追っかけ再生(タイムスリップ)           | 28 |
| 録画同時再生                    | 29 |
| PinP(ピクチャー・イン・ピクチャー)      | 30 |
| ワンタッチ録画                   | 31 |
| 録画情報を表示する                 | 32 |
| 録画画質の選択                   | 33 |
| クイックタイマー録画                |    |
| ( 録画時間 / 予約録画時間の延長 / 短縮 ) | 34 |
| 録画の停止                     | 36 |
| ビデオテープにダビングする             | 37 |
| 再生・録画機能使用上のご注意            | 38 |

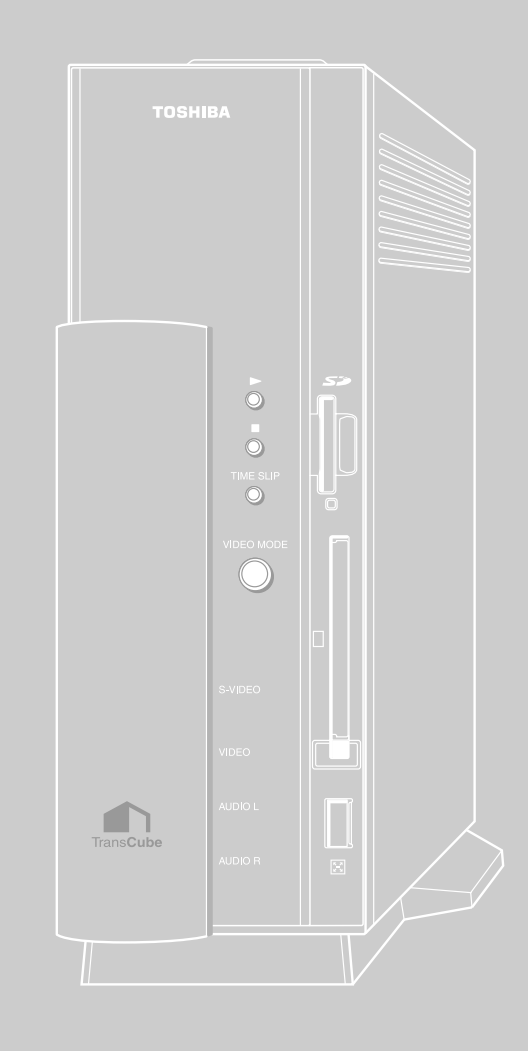

# タイトルの選択と再生

ハードディスクに録画したタイトルは、ビデオタイトルの一覧を表示し、そこから選択して再生します。

#### ビデオー覧画面の表示 メインメニューからの操作

メインメニューからビデオ一覧を表示するには、次のように操作します。

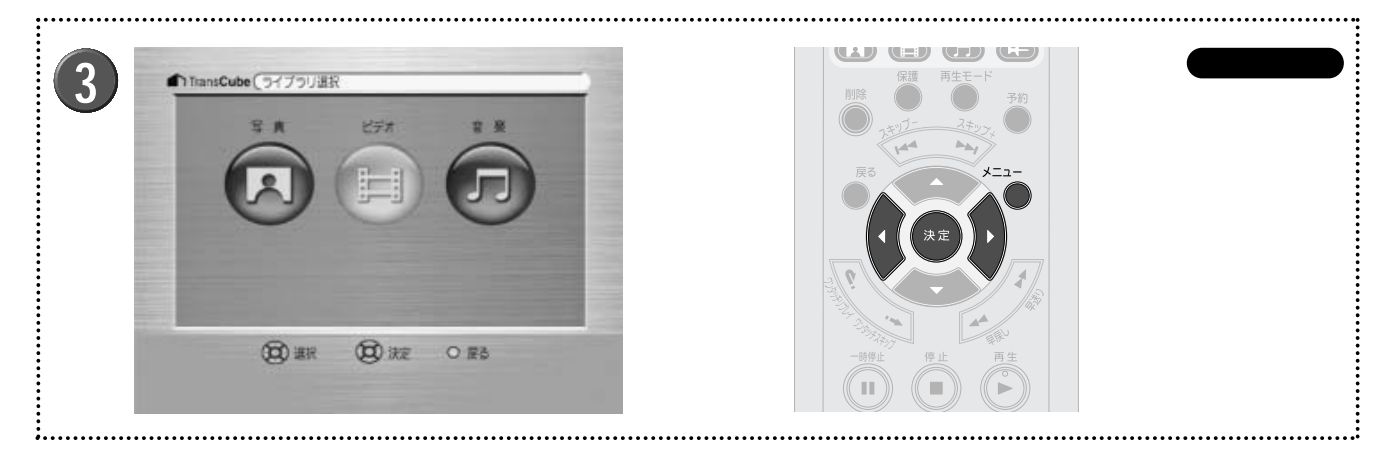

TransCubeに接続したテレビに、メインメニュー を表示する

参照 メインメニューの表示 7ページ

**2** メインメニューの[ライブラリ]を選択する

#### **3** ライブラリ選択画面が表示されるので、 [ビデオ]を 選択する

▶ビデオー覧画面が表示されます(19ページ図●)。

ワンポイント

ビデオー覧画面からメインメニューに戻るには、 [メニ ュー] ボタン 🍋 を押します。

#### ビデオー覧画面の表示 テレビ視聴中などの操作

テレビ視聴中などには、次の操作でビデオ一覧を表示できます。

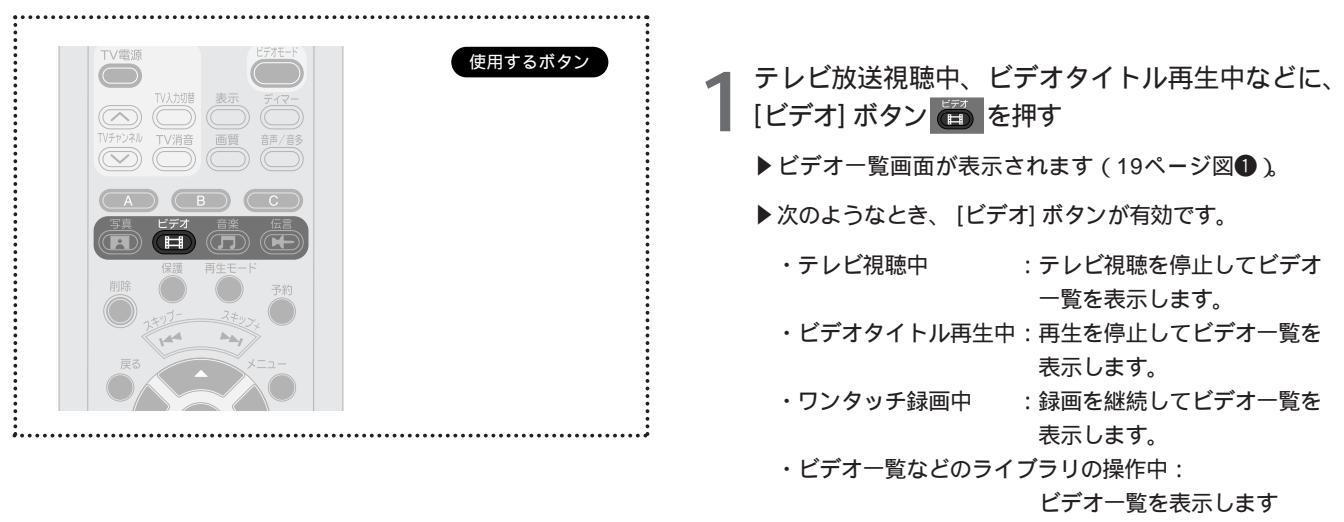

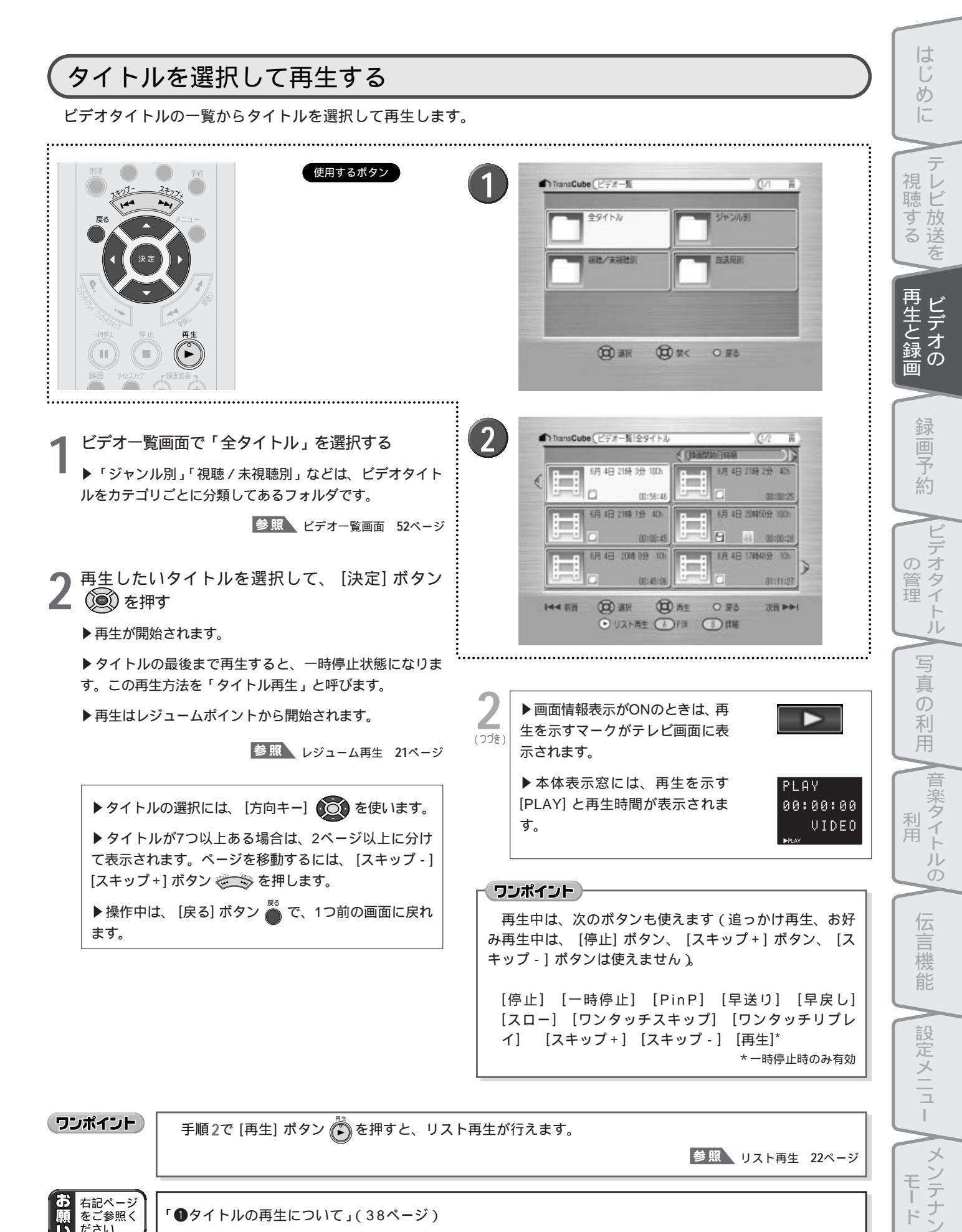

ŀ°

# 再生の停止と一時停止

再生中のタイトルを停止したり、一時停止します。

## 停止

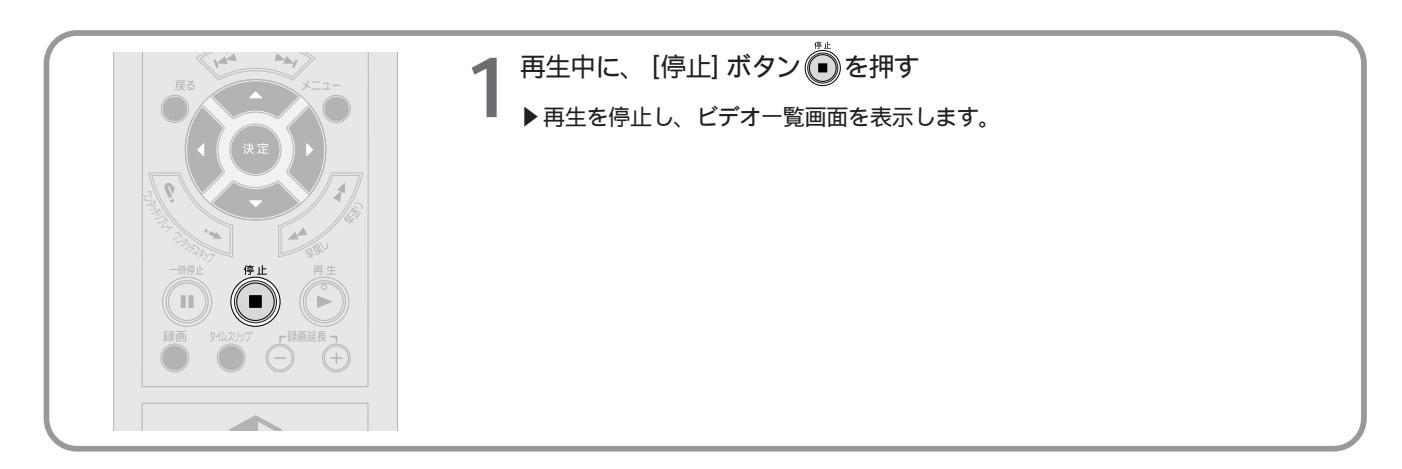

一時停止

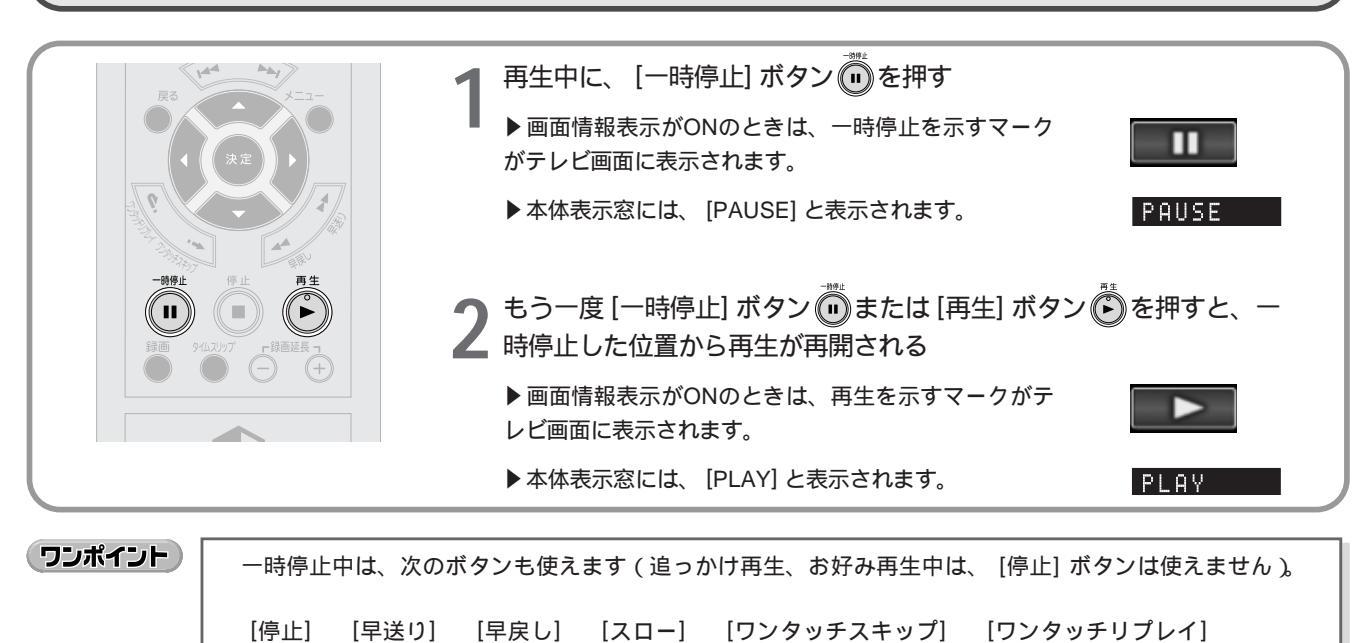

# レジューム再生 / リスト再生 / リピート再生

## レジューム再生

録画済みタイトルの再生中に再生を中止したとき、TransCubeはタイトルごとに中止した位置を記憶しておきます。 再度同じタイトルを再生すると、再生を停止した位置から再生が開始されます。この機能を「レジューム再生」と呼び ます(レジューム=resumeは「再開する」という意味です)。ワンタッチ録画した直後のタイトルの場合、レジューム ポイントは、タイトルの先頭になります。

録画済みタイトルが複数ある場合、最後に再生されたタイトルが「カレントタイトル」となります。テレビ視聴中や 録画中に [再生] ボタンを押した場合、この「カレントタイトル」のレジュームポイントから再生が始まります。

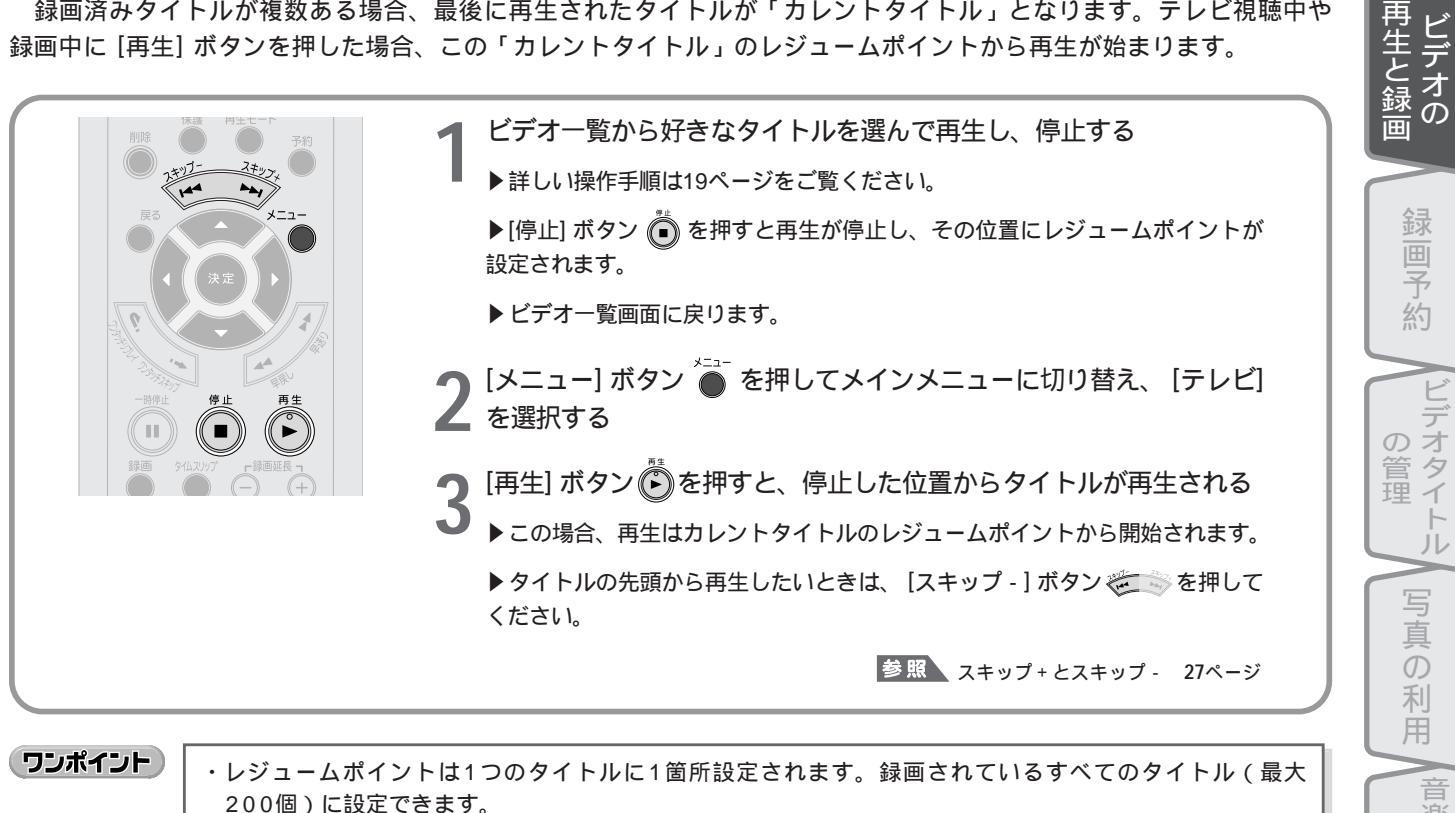

・再生したタイトルが1つもない場合には、最後に録画したタイトルの先頭から再生されます。

| タイトルの最後で停止したときには、 | そのタイトルの先頭にレジュームポイントが設定されます。 |
|-------------------|-----------------------------|

#### お知らせ

・再生開始から15秒間は、レジュームポイントの設定はされません。 ・[スキップ+] [スキップ-]からの再生再開から15秒間は、レジュームポイントの設定はされません。

参照 スキップ+とスキップ- 27ページ

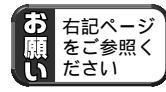

「3レジューム再生について」(38ページ)

は Ű

め

視レビ

す放

る送

#### リスト再生

通常の再生では、タイトルの再生が終了すると一時停止状態となります。リスト再生を行うと、タイトルの最後まで 再生したあと、次のタイトルの再生を開始します。

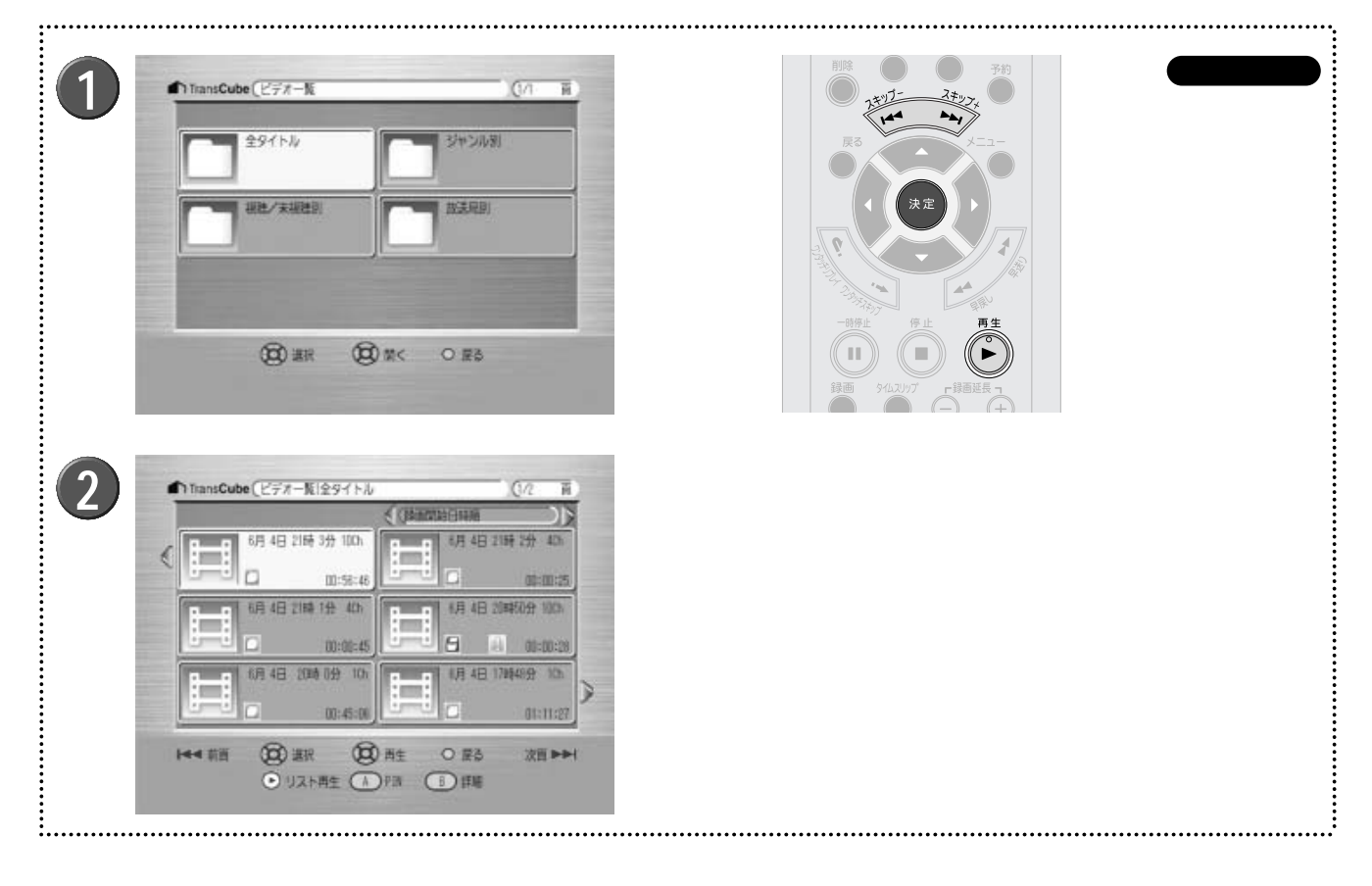

ビデオー覧画面でリスト再生したいフォルダを選択 し、[決定]ボタン ()) を押す

▶「全タイトル」、または「ジャンル別」などのフォルダの 中から、リスト再生を行いたいフォルダを選択して、[決 定]ボタンを押してください。 2 ビデオタイトル一覧からリスト再生を開始したいタイトルを選択して、[再生]ボタン のを押す

▶選択したタイトルの再生が終了すると、次のタイトルの 再生を開始します。フォルダ内の最後のタイトルの再生が 終了するまで、再生を続けます。

▶ タイトルを並べ替えることで、リスト再生の順番を変更 することもできます。タイトルの並べ替えについては下記 を参照してください。

参照 タイトルの並べ替え 56ページ

▶ 手順1のビデオー覧画面で、フォルダを選択して[再生] ボタンを押しても、リスト再生を行えます。この場合、フ ォルダを開いたときに最初に表示されるタイトルから順に、 フォルダ内の全タイトルがリスト再生されます。

▶ [スキップ+]と[スキップ-]ボタン で前後のタ イトルへの移動ができます。詳しくは下記ページを参照し てください。

参照 スキップ+とスキップ- 27ページ

▶リストの最後のタイトルの再生を終了すると、一時停止 状態になります。

#### リピート再生

タイトルやリストのリピート再生を行うことができます。

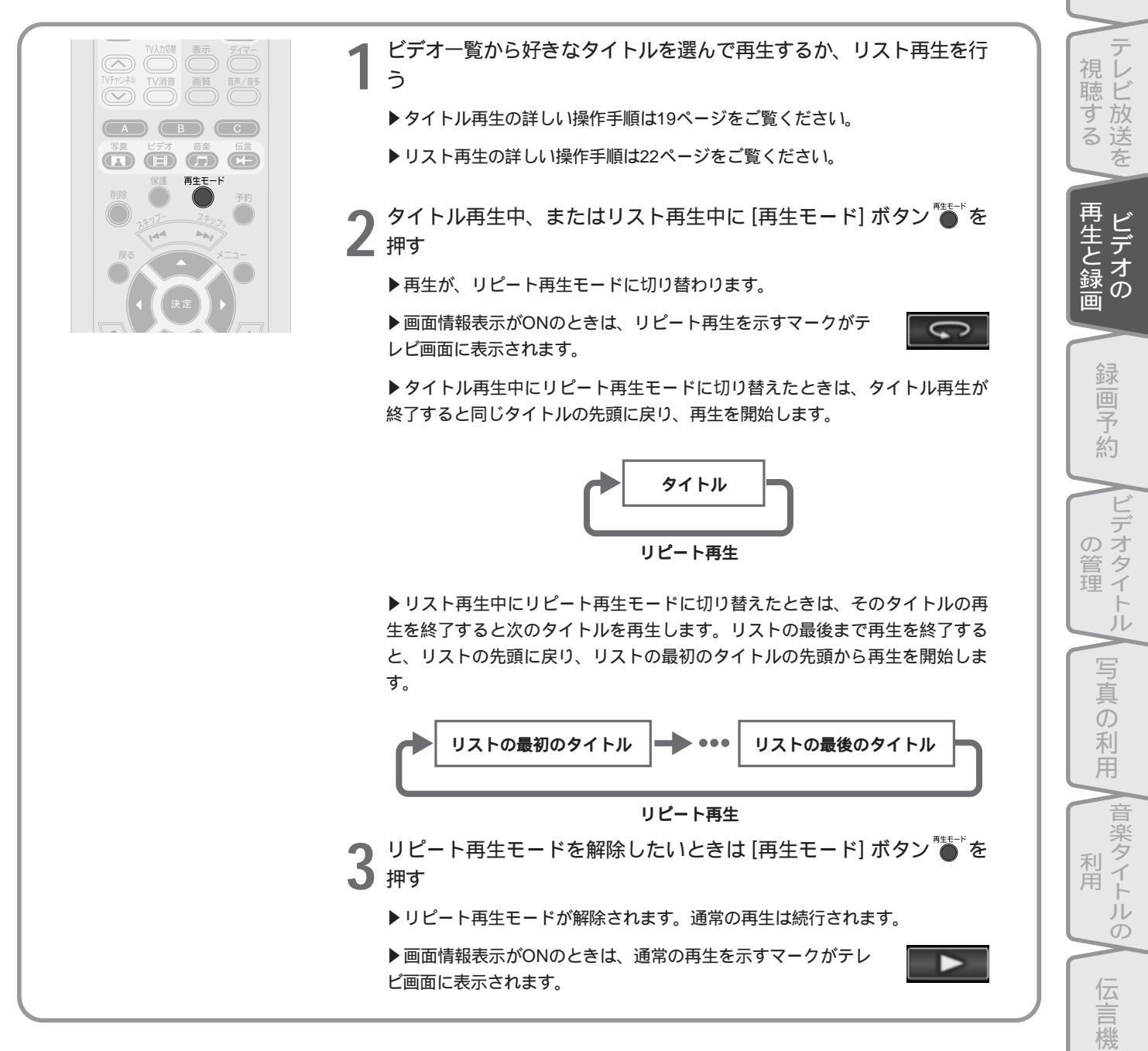

能

設定メニュー

メンテナンス

はじ

あ

# 再生時の画面情報表示の切り替え

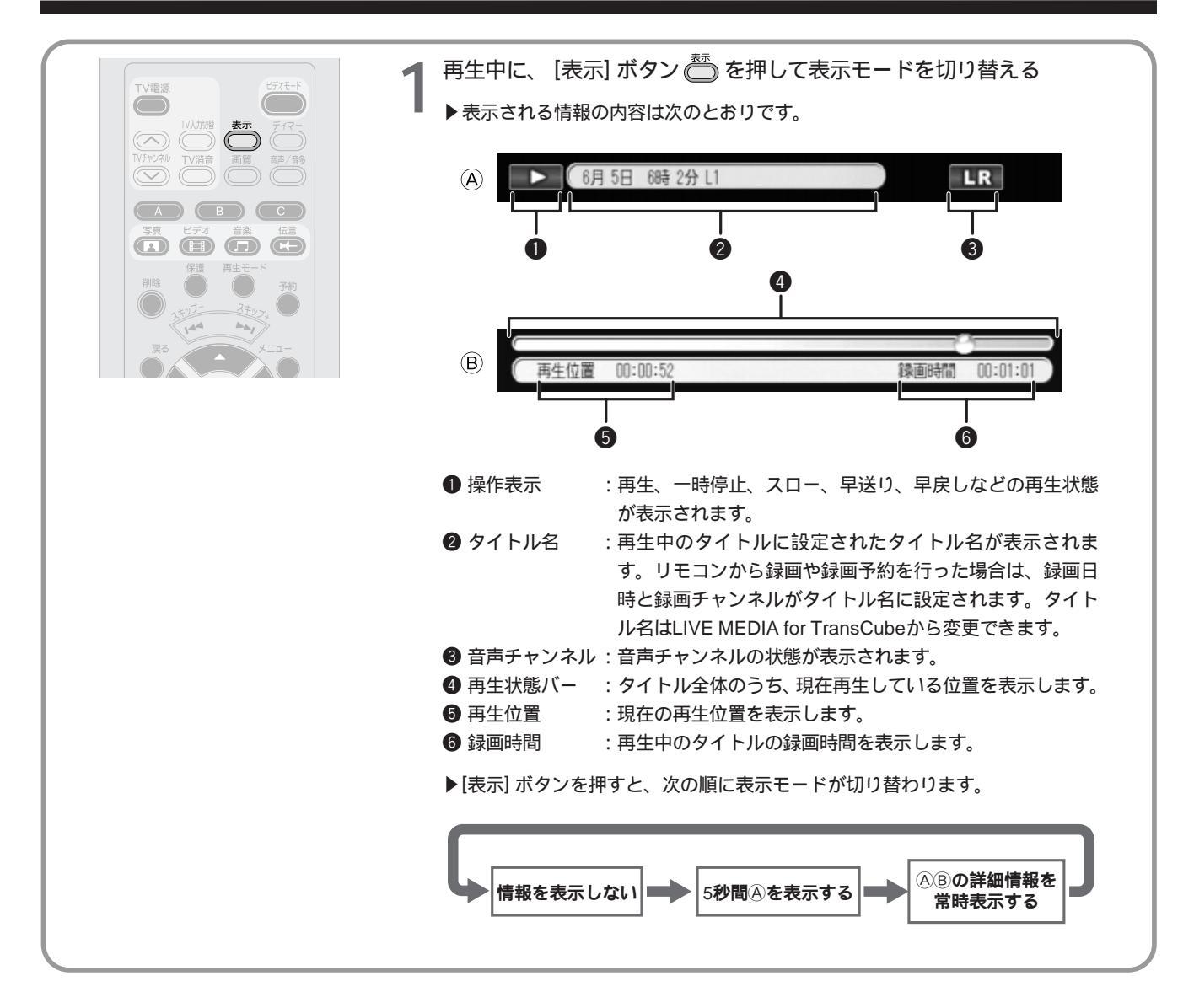

# 再生中の操作

#### 早送りと早戻し

再生中のタイトルを、早送り・早戻しすることができます。

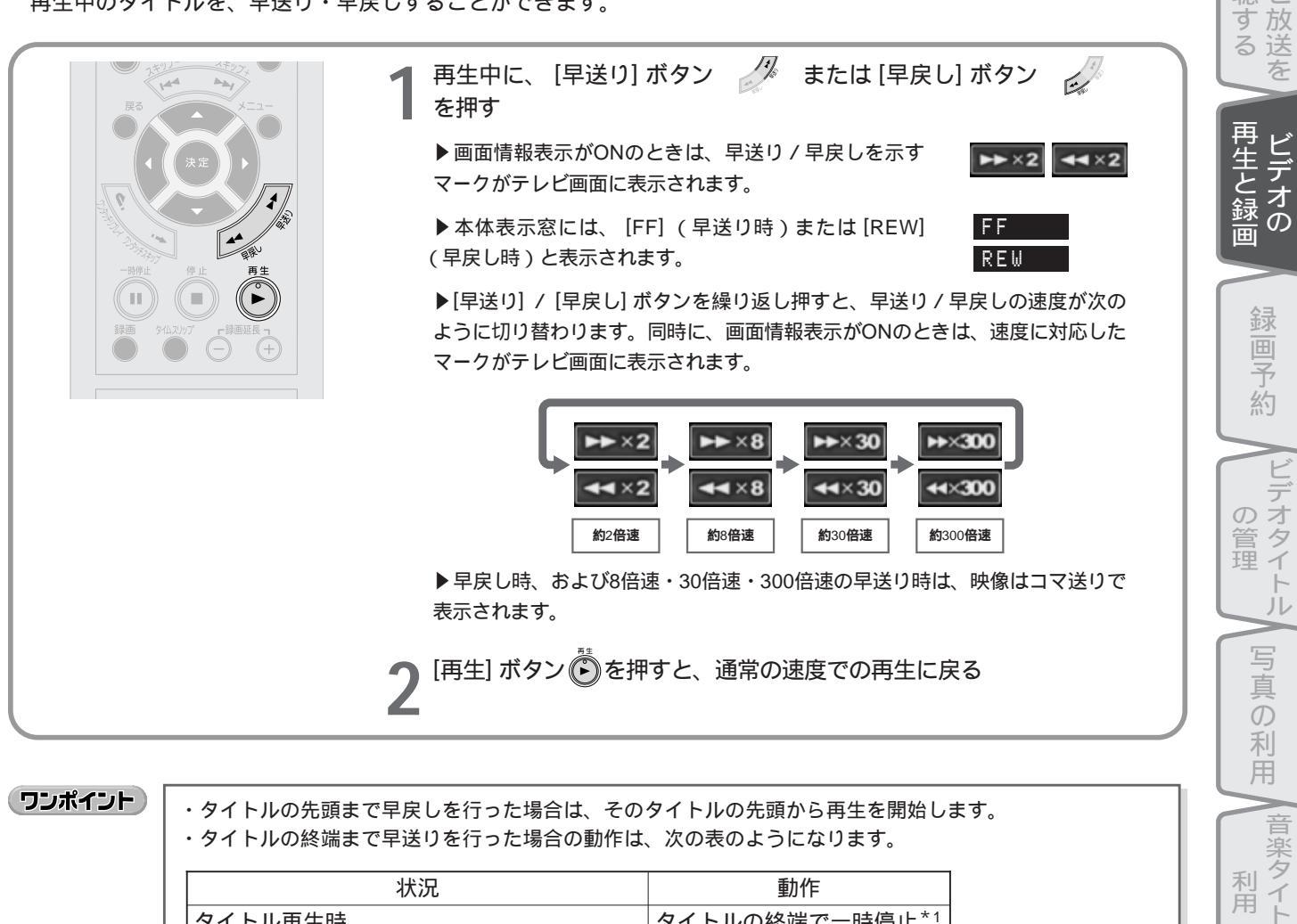

|         | 状況            | 動作             |  |
|---------|---------------|----------------|--|
| タイトル再生時 | 5             | タイトルの終端で一時停止*1 |  |
| リフト市生時  | リストの最後のタイトル   | タイトルの終端で一時停止*2 |  |
| リスド舟王府  | リストの最後以外のタイトル | 次のタイトルを再生      |  |

\*1 リピート再生時は、タイトルの先頭から再生を開始します。 \*2 リピート再生時は、リストの最初のタイトルの先頭から再生します。

ワンポイント

早送り/早戻し中は、次のボタンも使えます(追っかけ再生、お好み再生で早送り/早戻し中は、[停止] ボタンは使えません)。

[停止] [一時停止] [スロー] [ワンタッチスキップ] [ワンタッチリプレイ]

右記ページ をご参照く ださい

「2特殊再生について」(38ページ)

ル

伝

言機

能

設

定メニュ

L

メンテナン

は

め

視 Ľ 聴

## ワンタッチスキップとワンタッチリプレイ

タイトルの再生中に、約15秒先/前にスキップすることができます。

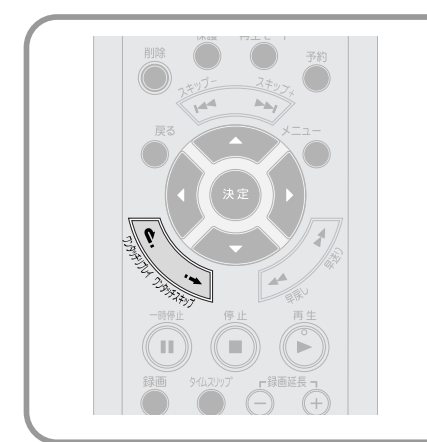

| タイトルの再生中に [ワンタッチスキップ] ボタン 🛛 📞 または[ワ ンタッチリプレイ] ボタン 📎 を押す ▶[ワンタッチスキップ]ボタンを押すと、約15秒先の位置に スキップして再生を開始します。画面情報表示がONのとき は、ワンタッチスキップを示すマークがテレビ画面に表示さ れます。 ▶ [ワンタッチリプレイ] ボタンを押すと、約15秒前の位置に 戻って再生を開始します。 画面情報表示がONのときは、 ワ

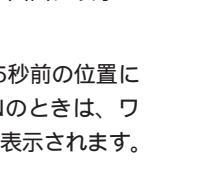

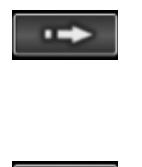

Ċ.

ンタッチリプレイを示すマークがテレビ画面に表示されます。

ワンポイント

・タイトルの先頭までワンタッチリプレイを行った場合は、そのタイトルの先頭から再生を開始します。 ・タイトルの終端までワンタッチスキップを行った場合の動作は、次の表のようになります。

|         | 状況            | 動作             |  |
|---------|---------------|----------------|--|
| タイトル再生時 | ţ             | タイトルの終端で一時停止*1 |  |
|         | リストの最後のタイトル   | タイトルの終端で一時停止*2 |  |
| リスト再主時  | リストの最後以外のタイトル | 次のタイトルを再生      |  |
|         |               |                |  |

\*2 リピート再生時は、リストの最初のタイトルの先頭から再生します。

#### スロー再生

再生中のタイトルを、スローで再生します。

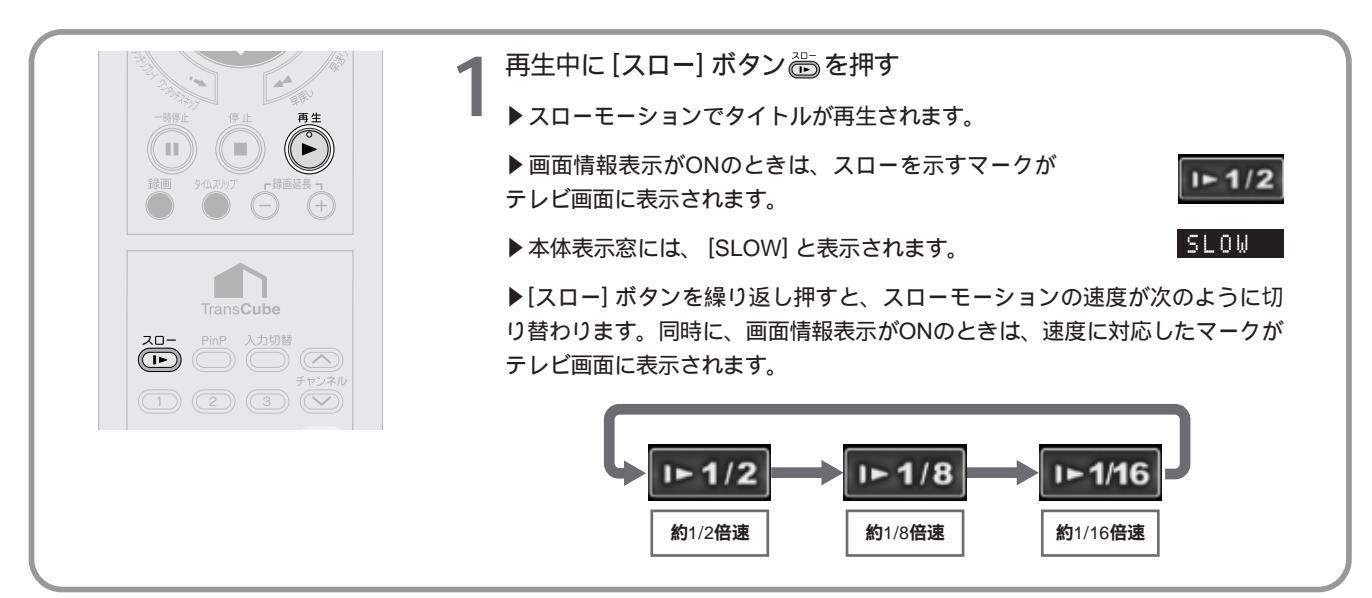

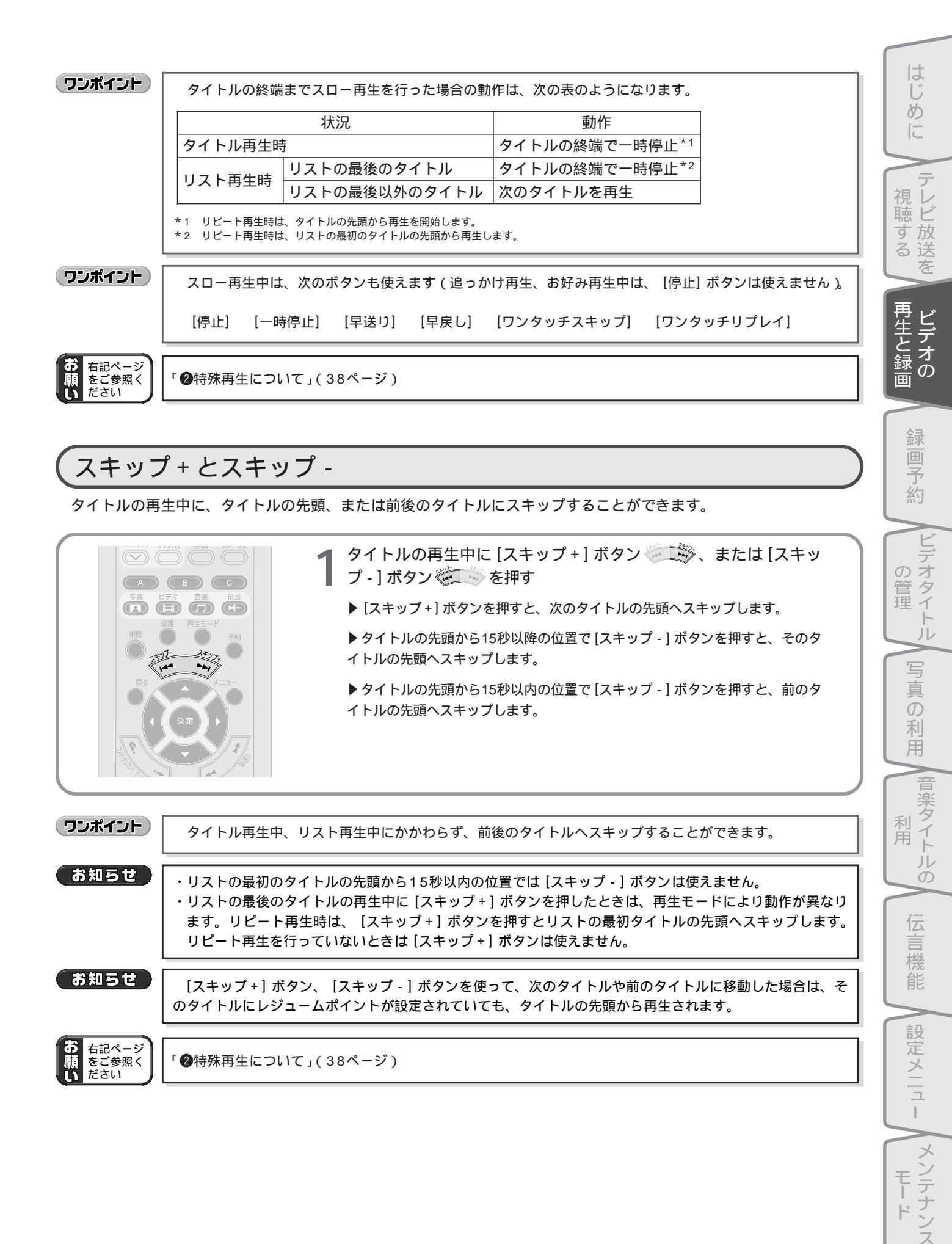

# 追っかけ再生(タイムスリップ)

「追っかけ再生」は、録画を続けながら録画中の番組を再生する機能です。これにより、録画の終了を待つことなく、 録画中の番組を見ることができます。追っかけ再生は、録画を開始した先頭から開始されます。

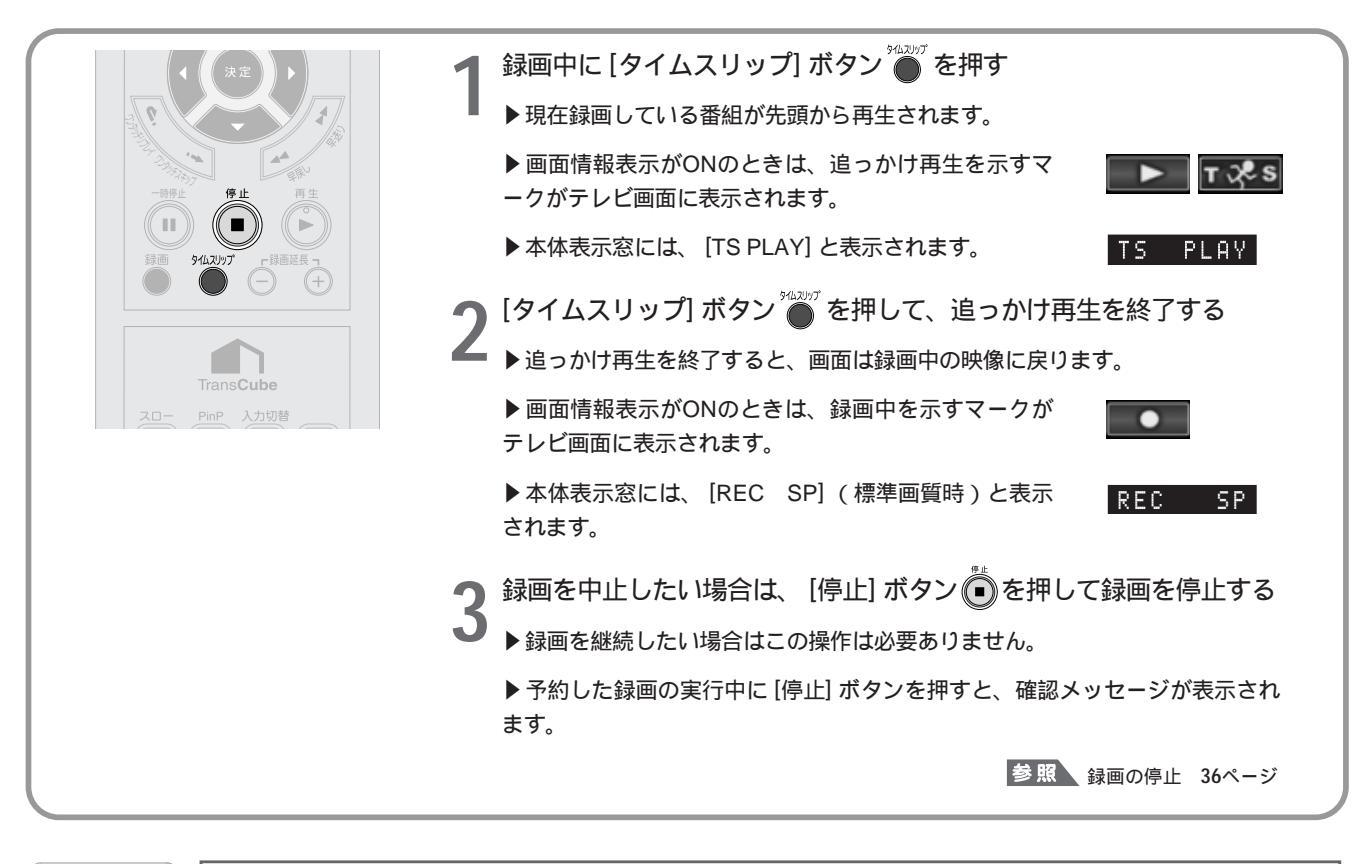

ワンポイント

ビデオタイトル一覧画面で「録画中」のタイトル(〇のマークが表示されているタイトル)を再生した場合も、追っかけ再生となります。

ワンポイント

| 追っかけ再生           | 中は、次のな | ドタンも使え | ます。   |             |             |
|------------------|--------|--------|-------|-------------|-------------|
| [一時停止]<br>[PinP] | [早送り]  | [早戻し]  | [スロー] | [ワンタッチスキップ] | [ワンタッチリプレイ] |

## 録画同時再生

録画をしながら、すでに録画されているタイトルを再生できます。

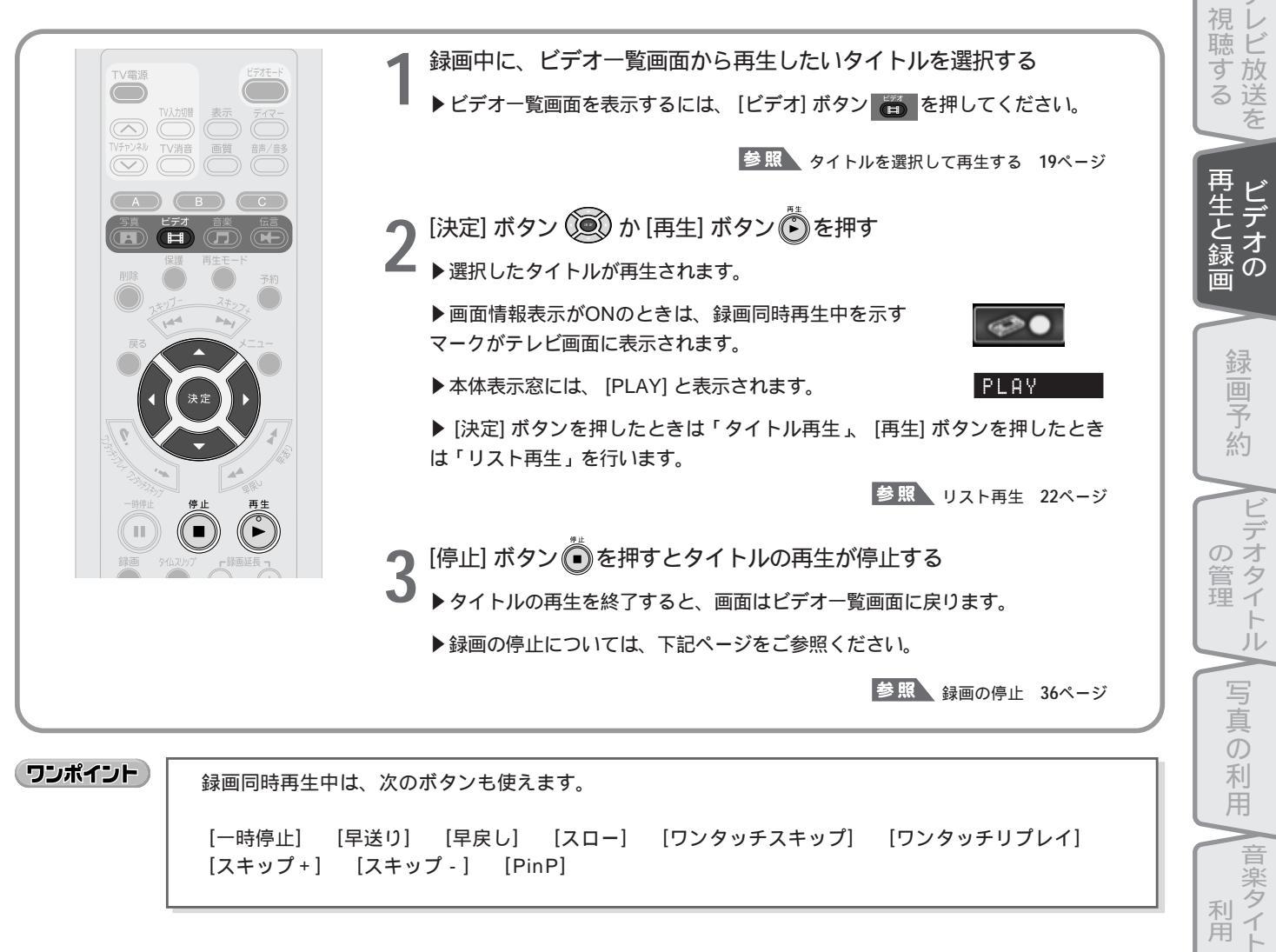

[スキップ+] [スキップ -] [PinP]

利用

ルの

伝 言機 能

設定メニュー

メンテナンス ľ

はじ

あ

## PinP(ピクチャー・イン・ピクチャー)

再生中、お好み再生中、追っかけ再生中、録画同時再生中に、画面の中に小画面(PinP画面)を表示し、テレビ放送 を視聴することができます。

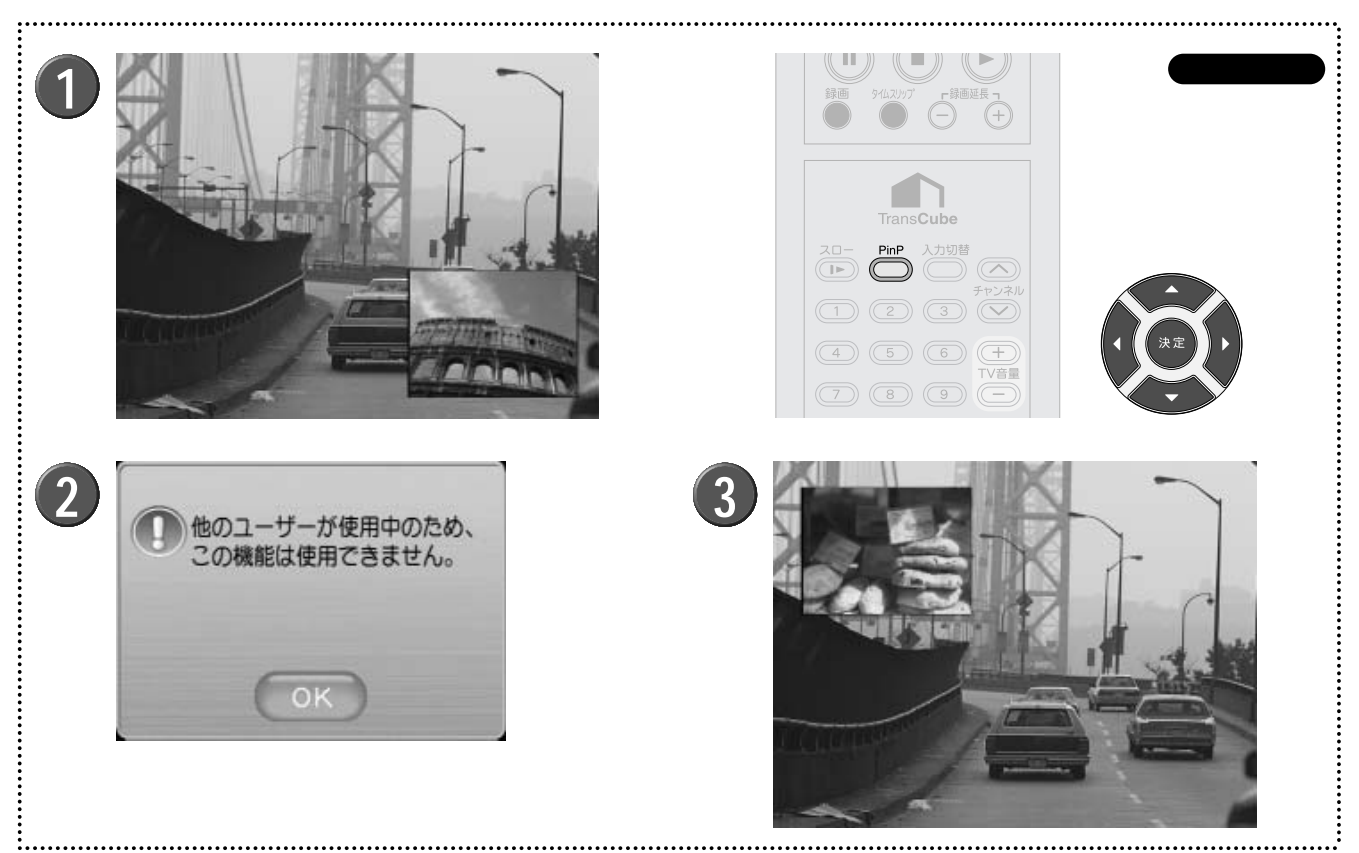

画面はハメコミ合成です。

再生中などに、 [PinP] ボタン 🖱 を押す

▶ 画面右下にPinP画面が表示され、現在のテレビ放送が表示されます。

▶ 画面情報表示がONのときは、PinP画面のチャンネルが 表示されます。

▶録画中は、録画中の番組が表示されます。チャンネルの 変更はできません。

▶ 音声は再生中タイトルのものが出力されます。画面情報 表示がONのときに表示される音声チャンネルは、再生中の タイトルの音声チャンネルです。

**2** PinPを表示できないときは、確認メッセージが表示される

▶パソコンのLIVE MEDIA for TransCubeでテレビを視聴 しているときは、図のようなメッセージが表示され、PinP 画面は表示されません。

▶[決定] ボタン ()●) を押すか、5秒経過すると、元の画面 に戻ります。 3 PinPを表示しているときに、 [方向キー] 🥨を押 す

- ▶PinP画面の表示位置が移動します。
- ▶ 押した [方向キー] の向きに応じて、画面の四隅に移動で きます。

もう一度 [PinP] ボタン <sup>●●</sup>を押す

▶ PinP画面が消えます。

#### ワンポイント

- ・PinP画面には現在録画している番組の最新の映像が表示されます。
- ・録画済みのタイトルの再生のみを行っているときは、 [チャンネル] ボタンおよび [チャンネルテンキー] で、 PinP画面に表示するテレビチャンネルを切り替えるこ とができます。

## ワンタッチ録画

#### ワンタッチ録画を行う

[録画] ボタンを押すだけで録画が開始できるのがワンタッチ録画です。ビデオテープのように録画位置の頭出しや空きテープを用意する必要がありません。

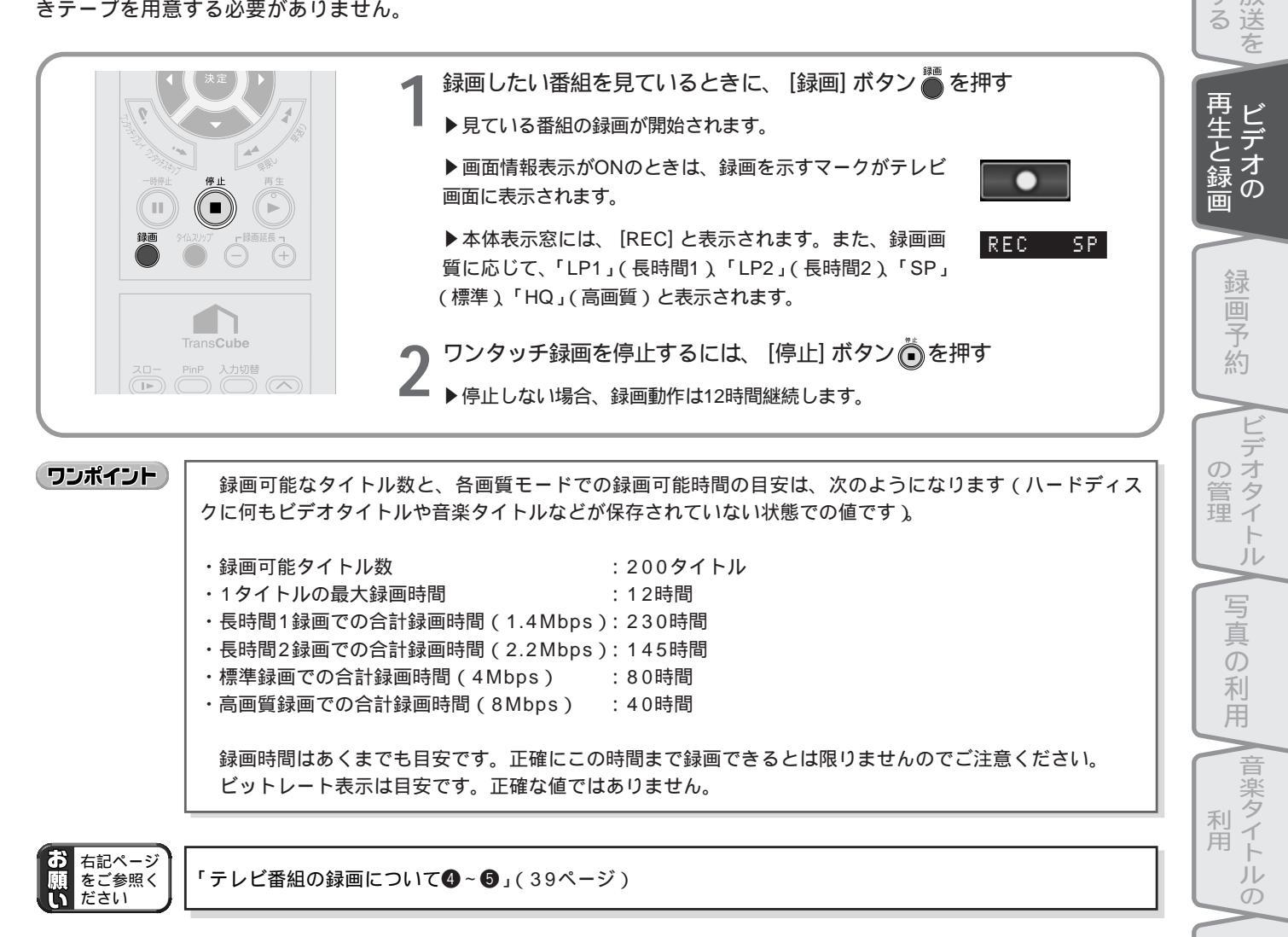

伝言機能

設定メニュー

メンテナンス

はじ

め

視レビ

す放

## 録画情報を表示する

録画を実行中に [表示] ボタンを押すと、録画情報を表示できます。また、 [表示] ボタンを押すたびに表示する情報 を変更できます。

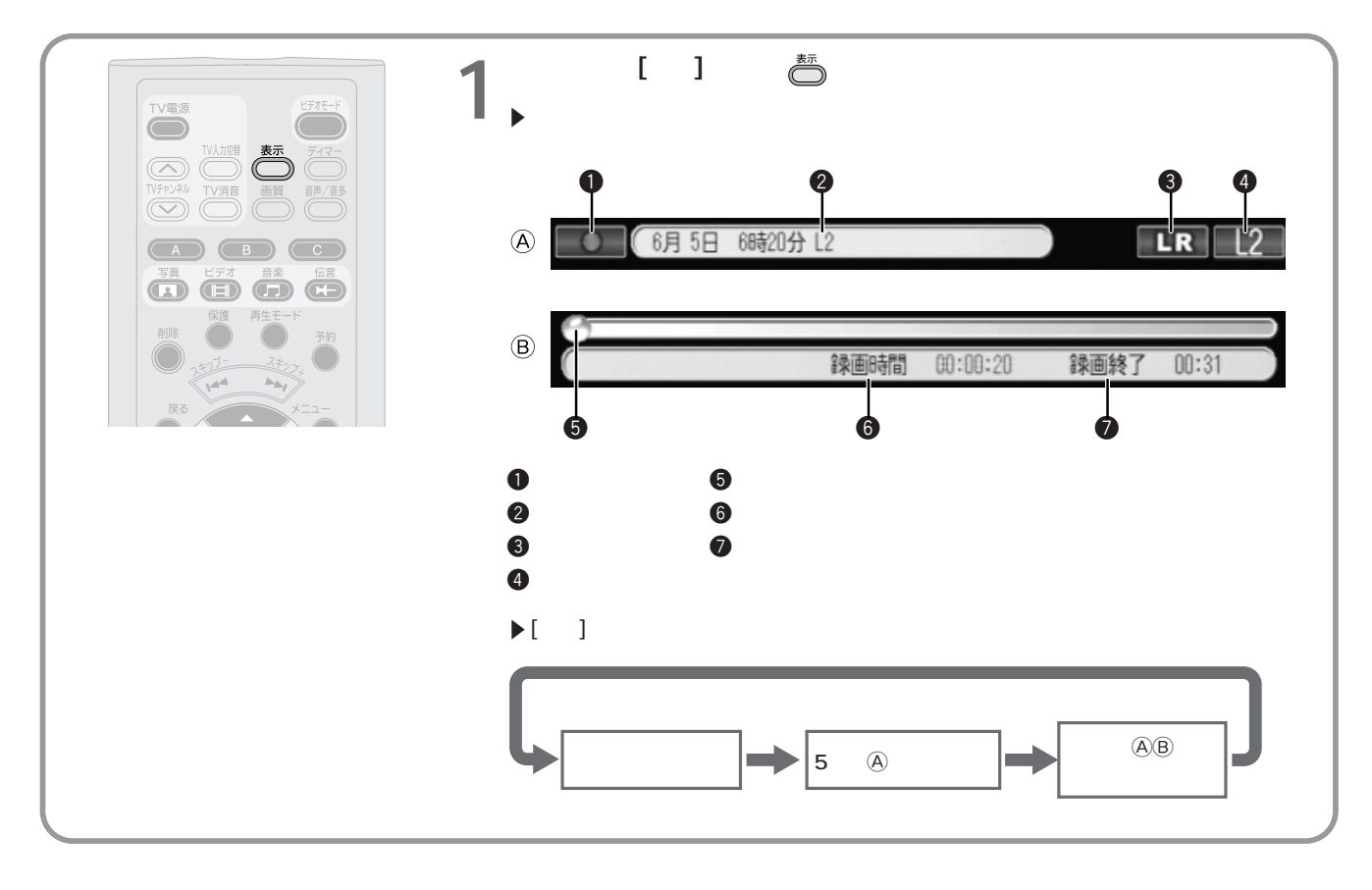

## 録画画質の選択

録画操作を行う前に、画質の設定を行うことができます。一度設定した画質は維持されるので、毎回実行する必要は ありません。必要に応じて設定変更してください。

| ありません。必要に応じて設定変更し | ってください。                                                                                                    | 視レビ            |
|-------------------|----------------------------------------------------------------------------------------------------|----------------|
|                   | 1 [画質] ボタン ● を押す ▶ テレビ画面には、設定される画質とハードディスクの空き容量が表示されます。 画質設定: 標準 51時間54分 現在のモードで録画可能なおよその時間が表示されます                                                                | する 再生と録画 母     |
|                   | <ul> <li>2 [画質] ボタン ● を繰り返し押す</li> <li>▶ [画質] ボタンを押すごとに、次のように画質が変わります。</li> <li>● 長時間1 ● 長時間2 ● 標準 ● 高画質</li> <li>▶ 画質は「長時間1」「長時間2」「標準」「高画質」の順に高くなります。</li> </ul> | 郵回予約 ビデオタイトル [ |

各画質による録画可能時間は、次のようになります(ハードディスクに何もデータが保存されていない状態での値で す)。

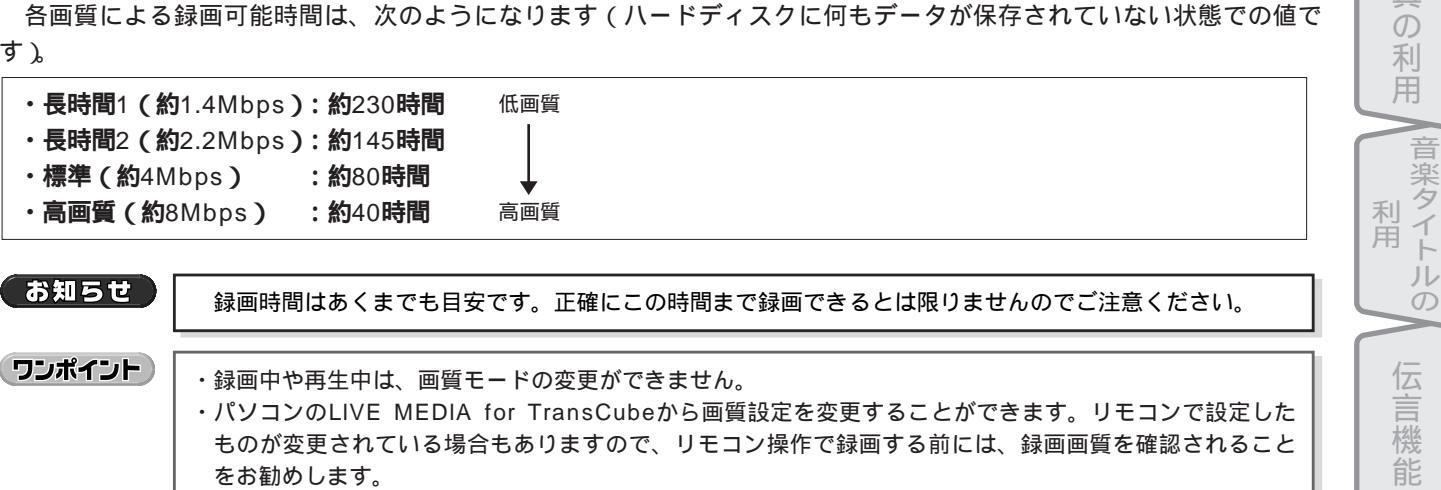

・パソコンのLIVE MEDIA for TransCubeから画質設定を変更することができます。リモコンで設定した ものが変更されている場合もありますので、リモコン操作で録画する前には、録画画質を確認されること をお勧めします。

設定メニュー

メンテナン

はじめに

テ

# クイックタイマー録画(録画時間/予約録画時間の延長/短縮)

録画を開始してから [録画延長 + ] [録画延長 - ] ボタンを利用すると、録画の終了時間を調整できます。予約した録 画の実行時にも同じ操作ができます。

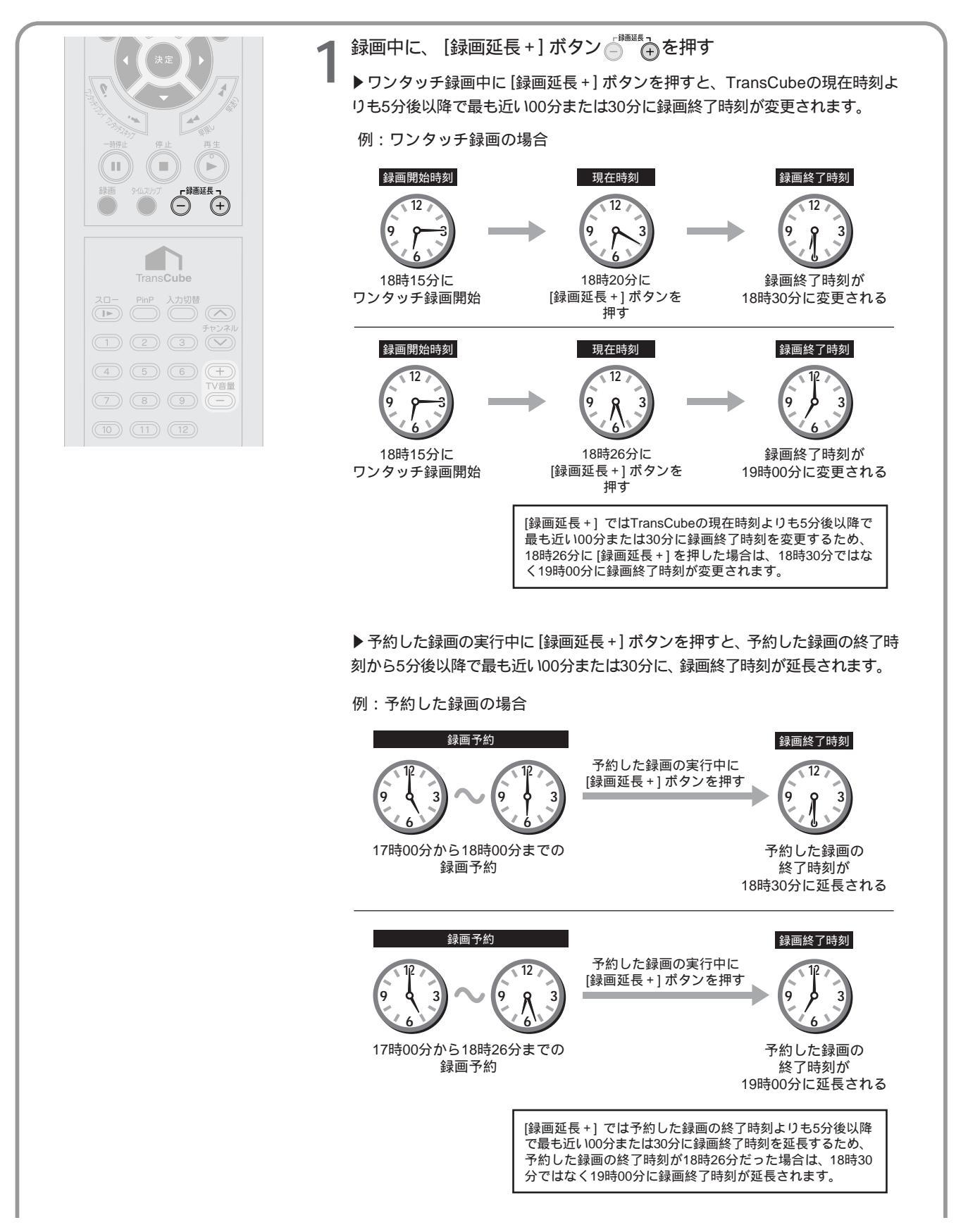

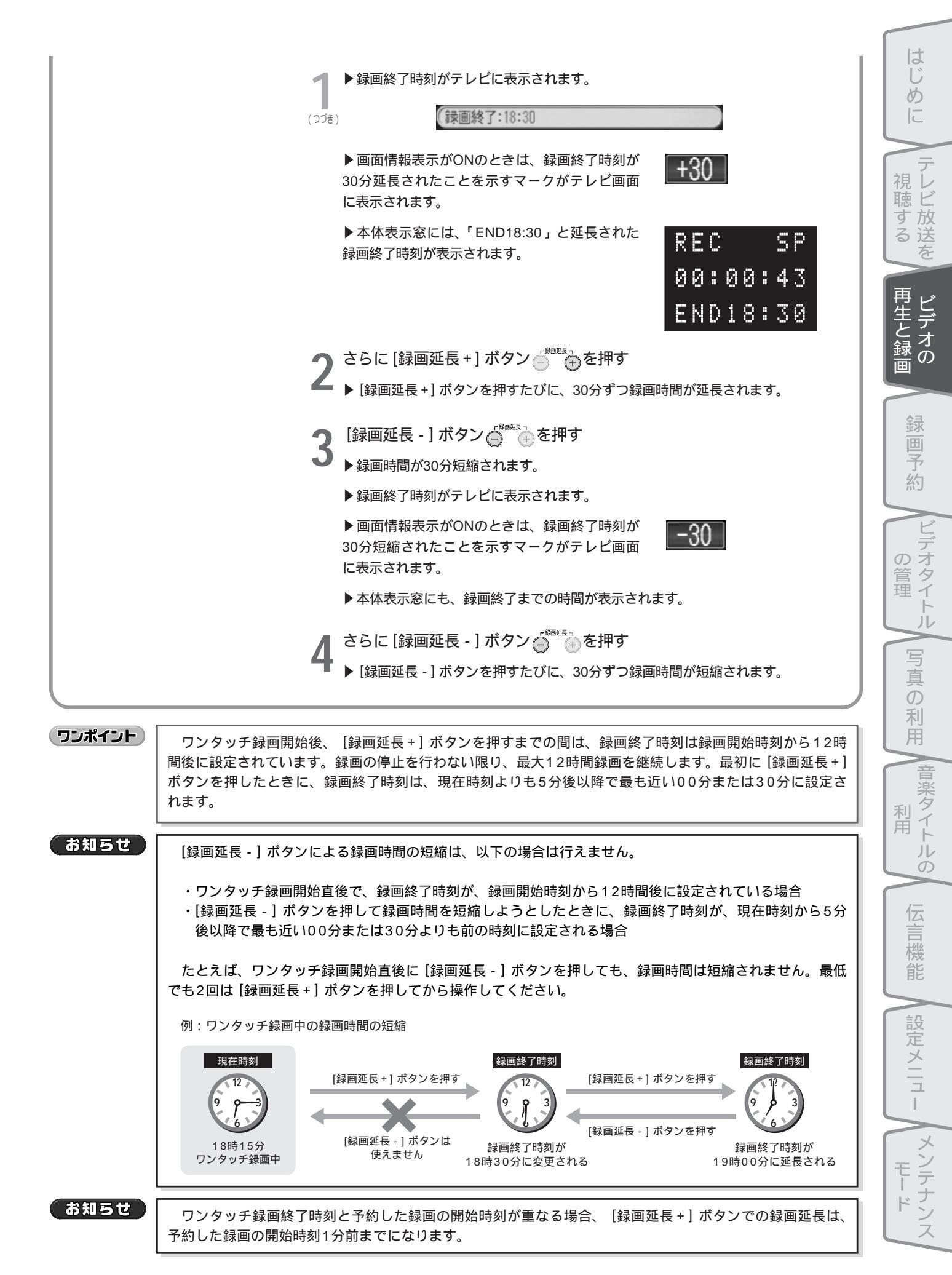

## 録画の停止

#### ワンタッチ録画 / クイックタイマー録画時

ワンタッチ録画、クイックタイマー録画中に録画を停止する場合は、以下のように操作します。

●録画している番組が表示されている状態で、[停止] ボタン ④ を押す

参照 ワンタッチ録画 31ページ

参照 クイックタイマー録画(録画時間/予約録画時間の延長/短縮) 34ページ

#### 録画同時再生時

録画同時再生時に録画を停止する場合は、以下のように操作します。

- [停止] ボタン を押して、ビデオ再生を停止する
   ・ビデオタイトルー覧画面が表示されます。
- 😢 [メニュー] ボタン 🍈 を押して、メインメニューを表示する
- ⑤ [テレビ] を選択して [決定] ボタン ()
   ・現在録画中の番組が表示されます。
- ④ [停止] ボタンを押して、録画を停止する

参照 録画同時再生 29ページ

#### お好み再生時

お好み再生時に録画を停止する場合は、以下のように操作します。

●お好み再生中に、 [タイムスリップ] ボタン ● を押す

- ❷「お好み再生を停止しますか?」とメッセージが表示されるので、[はい]を選択して[決定]ボタン() を押す
- ③「お好み再生開始後の内容を保存しますか?」とメッセージが表示されるので、保存する場合は[はい]、保存しない場合は[いいえ]を選択して[決定]ボタンを押す

参照 お好み再生でのテレビ視聴 16ページ

#### 追っかけ再生時

追っかけ再生時に録画を停止する場合は、以下のように操作します。

●追っかけ再生中に [タイムスリップ] ボタン ● を押して、追っかけ再生を終了する
 ② [停止] ボタン ● を押す

参照 追っかけ再生(タイムスリップ) 28ページ

#### 予約した録画の実行中

予約した録画の実行中に、その録画を停止する場合は次のように操作します。

●録画中の番組を表示していないときは、[ビデオモード]ボタン (○) あるいは [メニュー]ボタン (●) でメインメニューを表示し、[テレビ]を選択して [決定] ボタン (◎)を押す

・現在録画中の番組が表示されます。

2 [停止] ボタン 💿 を押す

●「予約録画中です。停止しますか?」とメッセージが表示されるので、[はい]を選択して[決定]ボタンを押す

参照 新規の録画予約 44ページ

#### 入力自動録画の実行中

- ●録画中の番組を表示していないときは、[ビデオモード]ボタン (の)、あるいは [メニュー]ボタン (● でメインメニューを表示し、[テレビ]を選択して [決定] ボタン (◎)を押す・現在録画中の番組が表示されます。
- 2 [停止] ボタン 🖲 を押す

#### または

●外部入力1端子に接続した機器の映像・音声出力を停止する

・外部入力1端子からの映像・音声入力が停止されると、自動的に録画が停止されます。

参照 BS放送などを自動的に録画する(入力自動録画) LIVE MEDIA for TransCube V2操作マニュアル 41ページ

# ビデオテープにダビングする

TransCubeのハードディスクに録画したタイトルを、ビデオテープなどにダビングしてバックアップしておくことが できます。

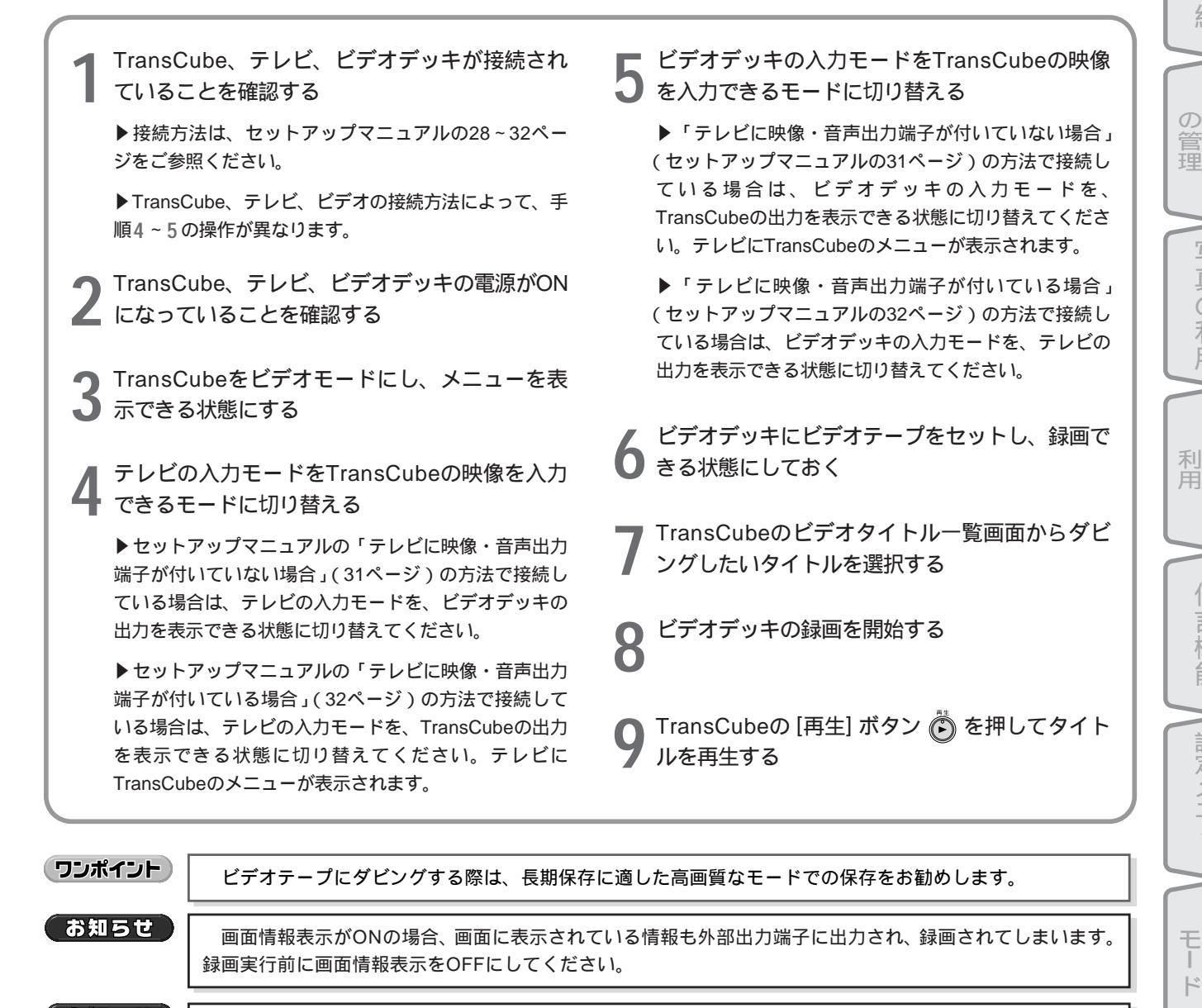

(お知らせ)

テレビ、ビデオデッキの取り扱いは、各機器の取扱説明書をご覧ください

は

め

視レ

聴ビす放

な

る送

再生と録画

予約

オタイ

 $\mathcal{O}$ 

利

I 楽 タ

イト

ル

伝

言機

設

定メニュ

L

メンテナン

# 再生・録画機能使用上のご注意

TransCubeのビデオタイトル再生機能、および録画機能をご利用になる際は、以下の点にご注意ください。

## ビデオタイトルの再生について

#### 1 タイトルの再生について

- ・録画されたタイトルには常に2チャンネルの音声が記録されているので、再生時に適切なモードを選んでください。
- ・画面に表示されるカウンターは目安です。正確に表示できないことがあります。
- ・タイトルの再生開始時に、映像と音声が一瞬乱れることがあります。
- ・録画準備中のタイトル(Mのマークが表示されているもの)は再生できません。
- ・ビデオタイトルー覧画面で録画中のタイトル( Oのマークが表示されているもの)を再生した場合は、追っかけ再生と なります。
- ・お好み再生、追っかけ再生中に録画が停止した場合は、最後の1秒程度は再生されません。

#### 2 特殊再生について

- ・早送り、早戻し、スロー再生時には音声は出力されません。
- ・早送り、早戻し、スロー再生時の倍率表示は目安です。必ずしも正確な倍率ではありません。
- ・早送り、スロー再生で最後まで再生したときに、最後に表示される映像は、早送り、スロー再生の倍速によって異な ります。
- ・ワンタッチスキップ、ワンタッチリプレイによるスキップ時に、映像と音声が一瞬乱れることがあります。
- ・画面に表示されるカウンターは目安です。正確に表示できないことがあります。
- ・タイトルスキップ直後は、映像と音声が一瞬乱れることがあります。

#### ③ レジューム再生について

- ・レジューム再生しようとしたタイトルがすでに削除されていた場合、右のようなメッセージが表示され、再 生は行われません。[決定]ボタン (の)を押すか5秒 経過すると、元の画面に戻ります。
- ・レジュームポイントは、最後に実際に再生を終了した 位置から、前後に数秒ずれることがあります。

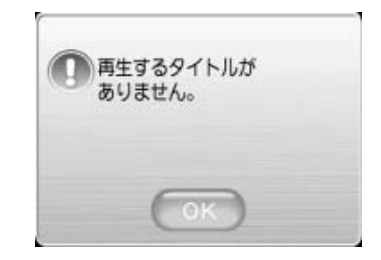

#### テレビ番組の録画について

#### ④ 録画中に [ビデオモード] ボタンを押したとき

・予約した録画またはワンタッチ録画の実行中に[ビデオ モード]ボタン を押すと、右の録画の継続を確認 する画面が表示されます。[決定]ボタン を押す か5秒経過すると、録画を継続したままリモコンでの操 作を終了します。

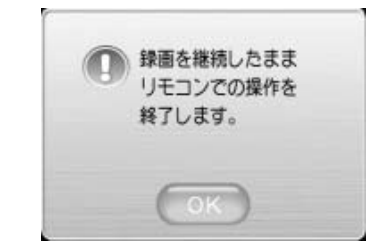

#### 5 録画機能について

- ・本機は電源を入れてから録画できる状態になるまで90秒ほどがかかります。番組開始と同時に電源を入れた場合、番 組冒頭の録画に間に合わない場合があります。
- ・希望した番組を確実に冒頭から録画するためには、放送開始時刻より1分早く録画を開始するように設定してください。
- ・録画中に本体の電源をOFFにした場合は、録画は停止されます。
- ・録画できる時間は、1回の録画につき最長12時間です。これを超えると、録画が自動的に停止します。
- ・録画中にハードディスクの残り容量がなくなったとき は右のような画面が表示され、録画は中断されます。 [決定] ボタン () を押すか5秒経過するとメッセージ が閉じます。
- ・予約した録画の実行時間が近づいているときに [録画] ボタン ●を押すと、右下のような画面が表示され、録 画はできません。 [決定] ボタン ●を押すか5秒経過 するとメッセージが閉じます。
- ・ワンタッチ録画終了時刻と予約した録画の開始時刻が 重なる場合、[録画延長 +] ボタン ○ での録画延長 は、予約した録画の開始1分前までしかできません。
- ・ワンタッチ録画中、お好み再生中、追っかけ再生中、 録画同時再生中に予約した録画の開始時刻になると、 「まもなく予約録画が始まります。」とメッセージを表 示します。各録画を停止し、予約した録画を開始しま す。

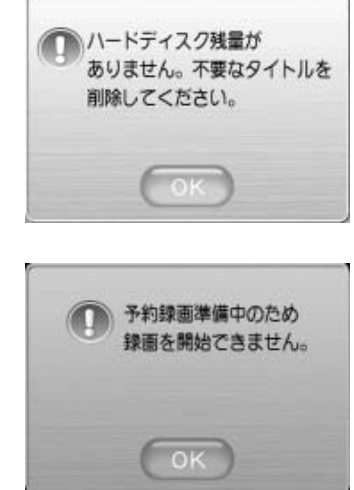

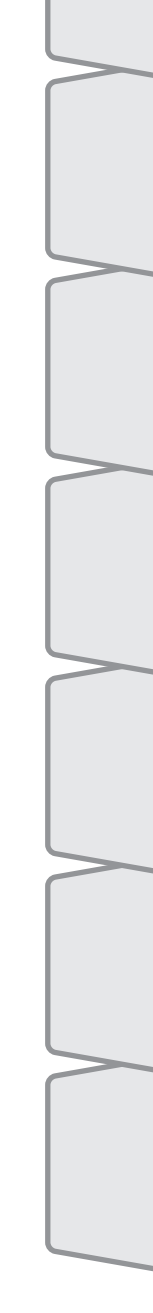

はじ

め

視レ

聴ビ

す放

る送

再生と録画

録

予

な